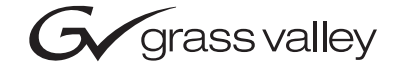

| 8990ARC<br>SD ASPECT RATIO CONVERTER MODULE |  |  |
|---------------------------------------------|--|--|
| Instruction Manual                          |  |  |
| SOFTWARE VERSION 3.0.0                      |  |  |
| 00000000000000000000000000000000000000      |  |  |

### **Contacting Grass Valley**

| Region                  | Voice                                    | Fax                                              | Address                                                               | Web Site                           |
|-------------------------|------------------------------------------|--------------------------------------------------|-----------------------------------------------------------------------|------------------------------------|
| North America           | (800) 547-8949<br>Support: 530-478-4148  | Sales: (530) 478-3347<br>Support: (530) 478-3181 | Grass Valley<br>P.O. Box 599000<br>Nevada City, CA 95959-<br>7900 USA | www.thomsongrassvalley.com         |
| Pacific Operations      | +852-2585-6688<br>Support: 852-2585-6579 | +852-2802-2996                                   |                                                                       | Nevada City, CA 95959-<br>7900 USA |
| U.K., Asia, Middle East | +44 1753 218 777                         | +44 1753 218 757                                 |                                                                       |                                    |
| France                  | +33 1 45 29 73 00                        |                                                  |                                                                       |                                    |
| Germany, Europe         | +49 6150 104 782                         | +49 6150 104 223                                 |                                                                       |                                    |

 $Copyright \ {\rm \ensuremath{\mathbb C}}\ Thomson \ Broadcast \ and \ Media \ Solutions \ All \ rights \ reserved.$ 

#### **Grass Valley Web Site**

The <u>www.thomsongrassvalley.com</u> web site offers the following:

**Online User Documentation** — Current versions of product catalogs, brochures, data sheets, ordering guides, planning guides, manuals, and release notes in .pdf format can be downloaded.

**FAQ Database** — Solutions to problems and troubleshooting efforts can be found by searching our Frequently Asked Questions (FAQ) database.

**Software Downloads** — Software updates, drivers, and patches can be downloaded.

## Contents

| Preface. |
|----------|
|----------|

| GE                                          | 5    |
|---------------------------------------------|------|
| About This Manual                           | 5    |
| Introduction                                | 7    |
| Installation                                | 8    |
| Frame Capacity                              | 8    |
| Module Placement in the 8900 Frame.         | 8    |
| Cabling                                     | . 10 |
| Loop-through Input                          | . 10 |
| Outputs                                     | . 10 |
| General Purpose Interface (GPI) Connections | . 10 |
| Power Up                                    | . 12 |
| Operation Indicator LEDs                    | . 12 |
| Configuration                               | . 14 |
| Output Format Control Summary               | . 14 |
| Output Aspect Ratio                         | . 14 |
| Vertical Resizing                           | . 17 |
| Output Conversion Modes                     | . 17 |
| Video and VBI Line Handling                 | . 18 |
| Video Index Coding                          | . 20 |
| Modified Video Index Coding                 | . 21 |
| Custom WSS/Video Index Coding               | . 23 |
| Wide Screen Signaling (WSS)                 | . 24 |
| WSS Line Selection.                         | . 24 |
| Standard Wide Screen Signaling              | . 24 |
| Modified Wide Screen Signaling              | . 25 |
| Custom Wide Screen Signaling                | . 25 |
| GPI Control.                                | . 25 |
| Configuration Summary                       | . 26 |
| Newton Pan/Tilt Control                     | . 27 |
| Onboard Configuration Switches and LEDs     | . 29 |
| Local On-board Module Configuration         | . 30 |
| Remote Configuration and Monitoring         | . 31 |
| 8900NET Module Information                  | . 31 |
| Newton Control Panel Configuration          | . 31 |
| Web Browser Interface                       | . 32 |
| 8990ARC Links and Web Pages.                | . 34 |
| Status Monitoring                           | . 43 |
| LEDs                                        | . 43 |
| Frame Alarm                                 | . 44 |
| Web Browser Interface                       | . 44 |
| SNMP Reporting                              | . 45 |
| Specifications                              | . 46 |
| Service                                     | . 49 |
| Functional Description                      | . 50 |
| Input and Ancillary Data Processing         | . 50 |

| Active Picture Processing              | 50 |
|----------------------------------------|----|
| H & V Re-sizing Algorithm              | 51 |
| Vertical Resize Filtering              | 51 |
| Video Index Information Coding Support | 51 |
| Index                                  | 53 |

Preface

### **About This Manual**

This manual describes the features of a specific module of the Gecko 8900 Signal Processing System. As part of this module family, it is subject to Safety and Regulatory Compliance described in the Gecko 8900 Series frame and power supply documentation (see the *Gecko 8900 Frames Instruction Manual*). Preface

# 8990ARC SD Aspect Ratio Converter

### Introduction

The 8990ARC converts between standard (4:3) and widescreen (16:9) SD video formats. Flexible aspect ratio control is provided on the module's front panel and through remote control using the 8900 web browser graphical user interface (GUI) and the Newton Control Panel.

The 8990ARC is compact and fits in the 8900 frame which holds up to 10 modules in 2 RU. It supports 270 Mb serial digital video with outputs referenced from the input signal.

Key features include:

- 270 Mb component serial digital input and output,
- Module is hot-swappable,
- Module settings are stored in non-volatile memory,
- Automatic 525/625 line selection based on video input,
- Passes horizontal ancillary data (HANC),
- Passes or blanks vertical interval ancillary data (VANC),
- Standard, modified, and custom Video Index Coding and Wide Screen Signaling (WSS) with selectable WSS line,
- GPI (general purpose interface) input can recall one of four user-defined preset settings,
- Selection of top and bottom one, two, or three active video lines as data lines, and
- Remote control and monitoring through the 8900 frame ethernet I/F and Newton Control Panel (with 8900NET module running software version 3.2.0 and later).

### Installation

Installation of the 8990ARC module is a process of:

- Placing the module in the selected frame slot, and
- Cabling and terminating signal ports.

The 8990ARC module can be plugged in and removed from an 8900 Series frame with power on. When power is applied to the module, LED indicators reflect the initialization process (see *Power Up* on page 12).

### **Frame Capacity**

The maximum number of 8900 modules allowed in a frame is determined by frame cooling capacity. Table 1 provides the power capacity, cooling capacity, and maximum module count for the 8990ARC in each frame type.

| Table 1. Power, Cooling, and Module | Capacity of 8900 Frames |
|-------------------------------------|-------------------------|
|-------------------------------------|-------------------------|

| Capacity Calculated            | 8900T2<br>Frame | 8900T2-F<br>Frame | 8900TX<br>Frame | 8900TF<br>Frame | 8900TFN<br>Frame |
|--------------------------------|-----------------|-------------------|-----------------|-----------------|------------------|
| Power (W)                      | 60              | 60                | 100             | 100             | 100              |
| Recommended Module Cooling (W) | 30              | 60                | 30              | 90              | 90               |
| 8990ARC Modules                | 6               | 10                | 6               | 10              | 10               |

**Note** Module capacity figures assume no other modules are in the frame. If the maximum number of modules a frame can handle is less than ten, provide as much space between the modules as possible.

### Module Placement in the 8900 Frame

There are ten cell locations in the frame to accommodate either analog or digital modules. These are the left ten locations. Refer to Figure 1 on page 9.

The two cells on the right are allocated for the power supplies. For additional information concerning the Power Supply module, refer to the 8900 Power Supply manual.

The third cell from the right is allocated for the Frame Monitor or Network Interface module. These modules provide health bus monitoring and control options.

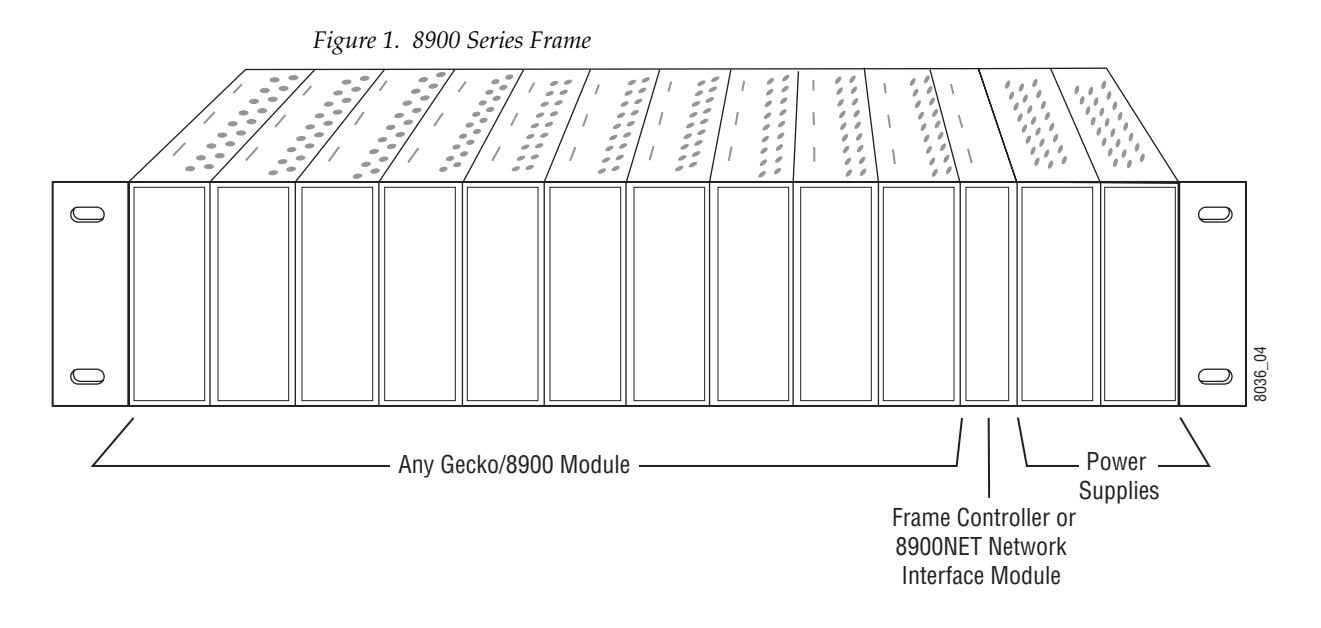

8900 modules are interchangeable within the module cells. There are 10 BNC connectors in each cell's I/O group. The functional assignment of each connector in a group is determined by the module that is placed in that cell. The maximum number of modules an 8900 frame can accept is ten. Figure 2 illustrates the rear connector plate for an 8900 Series frame.

Figure 2. 8900 Series Frame Rear Connectors

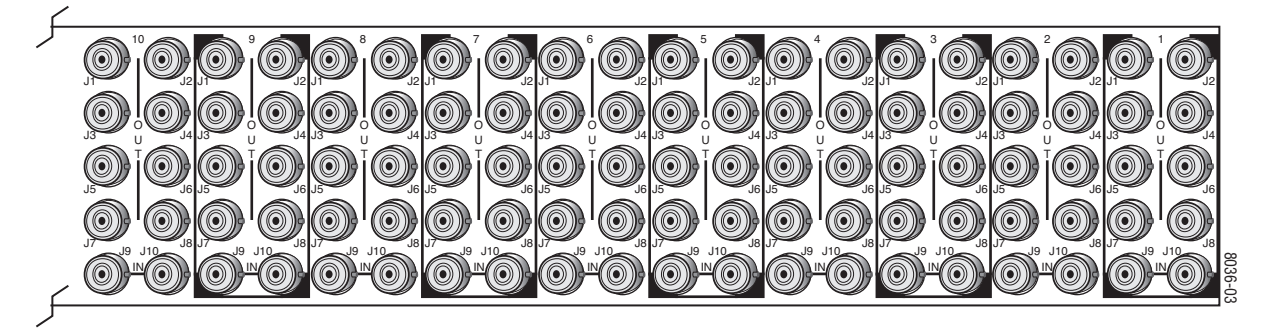

To install a module in the frame:

- 1. Insert the module, connector end first, with the component side of the module facing to the right and the ejector tab to the top.
- 2. Verify that the module connector seats properly against the backplane.
- **3.** Press the ejector tab in to seat the module in place.

### Cabling

**Note** At the back of this manual (hard-copy only) are die-cut overlay cards that can be placed over the rear connector BNCs to identify the specific 8990ARC connector functions.

#### Loop-through Input

Connect an input source to one of the loop-through input connectors, J9 or J10 (see Figure 3). The 8990ARC input accepts SMPTE 259M-C or EBU tech 3267 8- or 10-bit component serial digital video. Terminate the unused connector into  $75\Omega$  if the signal is not looped to other equipment.

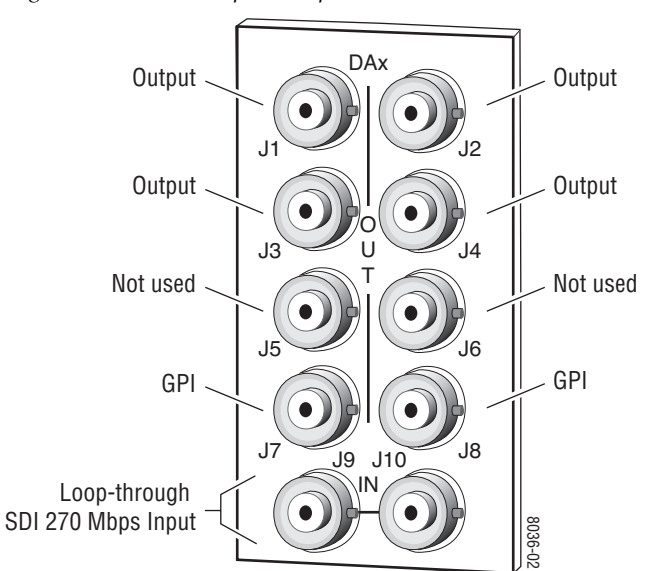

Figure 3. 8990ARC Input, Output and GPI Connectors

#### **Outputs**

The 8990ARC provides four 75  $\Omega$  component video output BNCs (J1 through J4).

The destination equipment should have a 75  $\Omega$  input impedance or loop through inputs that are terminated into 75  $\Omega$ .

### **General Purpose Interface (GPI) Connections**

BNCs J7 and J8 accept GPI control signals that select one of four user-defined preset settings that are stored using the onboard configuration controls or the remote GUI controls. The GPI can be used with a user-provided panel with four latching momentary switches and appropriate resistors. No tally is provided from the module.

#### **GPI Control**

The GPI control input at BNCs J7 or J8 (not both) on the rear panel is a loop-through input to an A/D converter and a 1.21 K $\Omega$  resistor to +5 V. When the module's GPI function is enabled, the 8990ARC software will recognize a GPI input voltage level to select one of four stored user-defined modes. Looping the input to additional modules allows a single GPI signal to set them all (up to 10 modules).

The GPI input is created by the application of a parallel resistor between the coax center and common ground that results in a voltage lower than +5 V to the A/D converter.

The following voltages (all ±0.4 V) will select the GPI register indicated:

- 1.25 V = GPI 1
- 2.08 V = GPI 2
- 2.92 V = GPI 3
- 3.75 V = GPI 4

The resistors required for these voltages are shown in Figure 4.

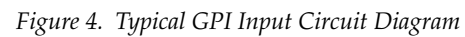

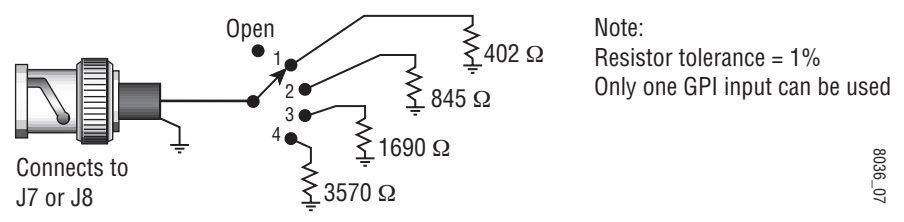

### **Power Up**

The various front LED indicators and configuration switches are illustrated in Figure 5. Upon power-up, the green PWR LED should light and the yellow CONF LED should illuminate for the duration of module initialization.

### **Operation Indicator LEDs**

With factory default configuration and a valid input signal connected, the green PWR LED, and one of the green signal standard LEDs (525 or 625) should illuminate (refer to Table 2 on page 13 to see the possible operating indicator combinations).

Video input presence is indicated by the appropriate 525 or 625 LED (indicating a 525-line or 625-line input signal has been detected). The appropriate Mode LED is on.

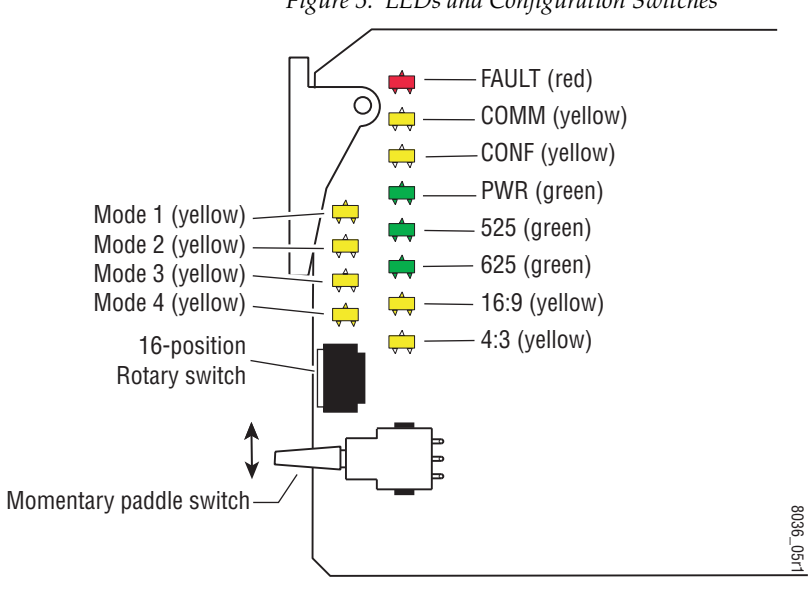

Figure 5. LEDs and Configuration Switches

A red FAULT LED indicates an error situation and, with the previously described LEDs, can indicate the operational conditions presented in Table 2.

| LED                       | Indication      | Condition                                                                                                    |  |  |  |  |
|---------------------------|-----------------|----------------------------------------------------------------------------------------------------|--|--|--|--|
|                           | Off             | Normal operation                                                                                                    |  |  |  |  |
| FAULT                     | On continuously | Module has detected internal fault                                                                                                    |  |  |  |  |
| (red)<br>Short flash      |                 | EDH errors will cause short flashes. In most applications a few, infrequent EDH errors will not be of consequence. Continuous EDH errors result in obvious output signal degradation. |  |  |  |  |
|                           | Off             | No activity on frame communication bus                                                                                                    |  |  |  |  |
| CUMM<br>(vellow)          | Long flash      | Location Command received by the module from a remote control system                                                                                                    |  |  |  |  |
| (),                       | Short flash     | Activity present on the frame communication bus                                                                                                    |  |  |  |  |
|                           | Off             | Module is in normal operating mode                                                                                                    |  |  |  |  |
| CONF                      | On continuously | Module is initializing, changing operating modes or updating firmware                                                                                                    |  |  |  |  |
| (yellow)                  | Flashing        | Indicates rate of change of paddle switch controlled analog setting. The longer the switch is held, the more the flashing rate and the change-of-setting rate increases               |  |  |  |  |
| PWR                       | Off             | No power to module or module's DC/DC converter failed                                                                                                    |  |  |  |  |
| (green)                   | On continuously | Normal operation, module is powered                                                                                                    |  |  |  |  |
| 525 Off Input signal is 6 |                 | Input signal is 625 standard or no signal is present                                                                                                    |  |  |  |  |
| (green)                   | On continuously | Input signal is 525 standard and present                                                                                                    |  |  |  |  |
| 625                       | Off             | Input signal is 525 standard or no signal is present                                                                                                    |  |  |  |  |
| (green)                   | On continuously | Input signal is 625 standard and present                                                                                                    |  |  |  |  |
| 16:9                      | Off             | 4:3 mode is selected                                                                                                    |  |  |  |  |
| (yellow)                  | On              | 16:9 mode is selected                                                                                                    |  |  |  |  |
| 4:3                       | Off             | 16:9 mode is selected                                                                                                    |  |  |  |  |
| (yellow)                  | On              | 4:3 mode is selected                                                                                                    |  |  |  |  |
| Mode 1                    | Off             | Another mode is selected                                                                                                    |  |  |  |  |
| (yellow)                  | On              | Mode 1 is selected                                                                                                    |  |  |  |  |
| Mode 2                    | Off             | Another mode is selected                                                                                                    |  |  |  |  |
| (yellow)                  | On              | Mode 2 is selected                                                                                                    |  |  |  |  |
| Mode 3                    | On              | Another mode is selected                                                                                                    |  |  |  |  |
| (yellow)                  | Off             | Mode 3 is selected                                                                                                    |  |  |  |  |
| Mode 4                    | On              | Another mode is selected                                                                                                    |  |  |  |  |
| (yellow)                  | Off             | Mode 4 is selected                                                                                                    |  |  |  |  |

Table 2. Indicator LEDs and Conditions Indicated

### Configuration

The 8990ARC can be configured locally using onboard switches or remotely using the 8900NET GUI interface or the Newton Control Panel. A summary of all functions available with each control type along with the ranges and default values for each parameter is given in Table 8 on page 26. The configuration of the 8990ARC determines:

- Output aspect ratio (16:9/4:3),
- Display conversion modes: (see Output Conversion Modes on page 17),
  - Bypass (no conversion),
  - Pillarbox for 16:9 output or Letterbox for 4:3 output,
  - Full Width for 16:9 output or Full Height for 4:3 output,
  - 14:9 output,
- High or Low vertical resizing filtering for vertical black/white or severe chroma transitions,
- Position of converted outputs on the monitor (Tilt for vertical and Pan for horizontal positioning),
- Blanking or passing of vertical ancillary data (VANC),
- Number of active video lines selected as data lines (None, 1, 2, or 3),
- Enable one of three Video Index Control modes allowing control from data within the video input signal,
- Enable one of three Wide Screen Signaling (WSS) Control modes allowing control from video source data and selection of WSS line (lines 13-27),
- Enable/disable of GPI control,
- Save/Recall of user-defined configurations for each of four GPI and one non-GPI controlled memory register, and
- Recall of factory default settings.

### **Output Format Control Summary**

The output format from the module can be resized by selecting an aspect ratio, a conversion mode, and setting vertical resizing.

### **Output Aspect Ratio**

The output aspect ratio can be selected with the web page, Newton control panel, local controls, or though the GPI registers as either 16:9 or 4:3. Figure 6 on page 15 and Figure 7 on page 16 illustrate the output conversions for both 4:3 and 16:9 formats.

#### Figure 6. 4:3 Picture Input to 16:9 Conversion Options

INPUT - 4:3

#### CONVERSION

Mode 1, Bypass Complete picture with horizontal stretch

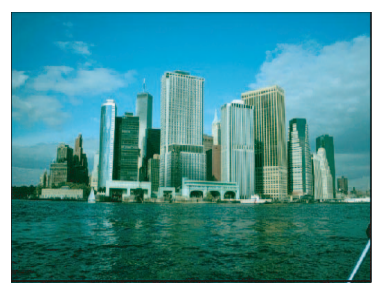

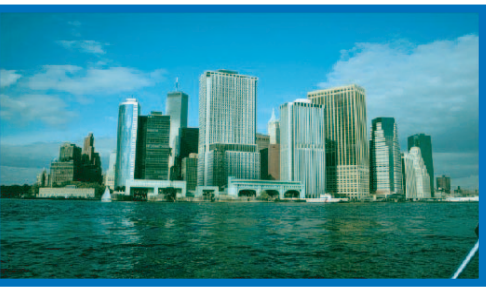

Shift horizontally

Mode 2, Pillarbox Complete picture with no distortion; Position left, center, or right (Pan)

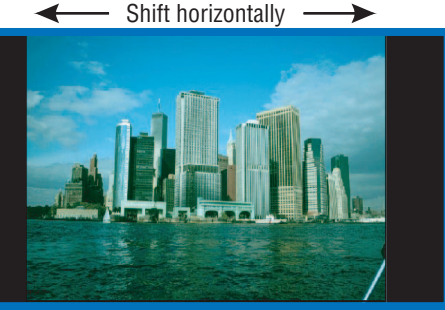

Mode 3, Full Width Top and bottom cropping; Position top, center, or bottom (Tilt)

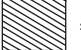

= lost picture

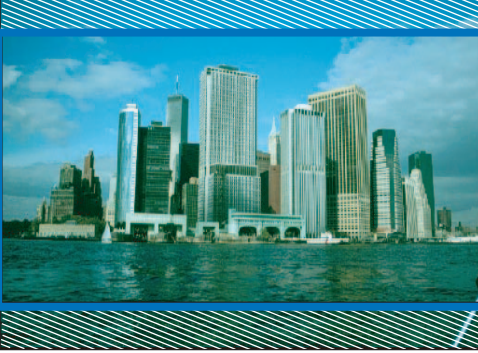

Shift vertically

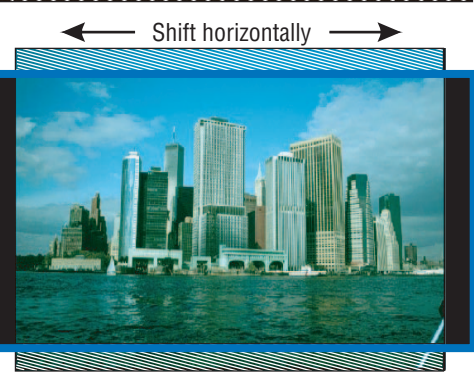

Mode 4, 14:9 Top and bottom cropping; Position left, center, or right (Pan)

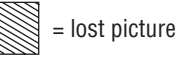

#### Configuration

#### Figure 7. 16:9 Picture Input to 4:3 Conversion Options

INPUT - 16:9

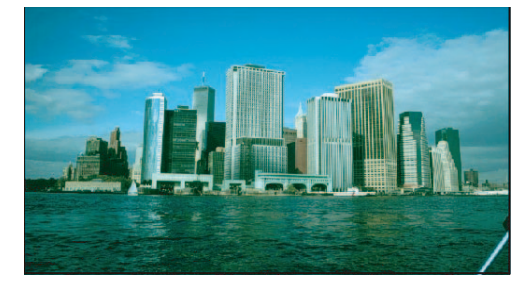

#### **CONVERSION**

Mode 1, Bypass Complete picture with vertical distortion (objects appear taller)

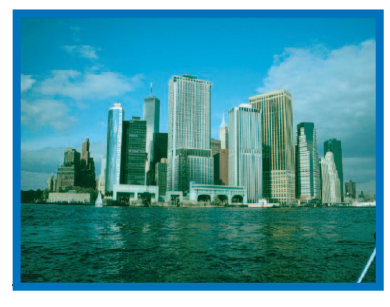

Mode 2, Letterbox Complete picture in Letterbox format with blanking at top and bottom Position top, center, or bottom (Tilt)

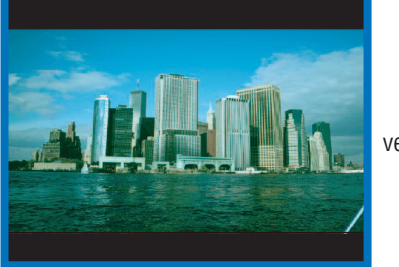

I Shift vertically

— Shift horizontally ——

Mode 3, Full Height Horizontal cropping Position left, center, or right (Pan)

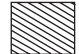

= lost picture

Mode 4, 14:9

Vertical blanking Horizontal cropping Position top, center, or bottom (Tilt)

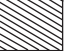

= lost picture

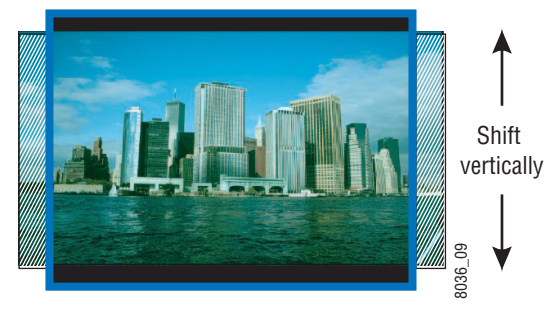

### **Vertical Resizing**

The V Process BW control adjusts vertical sizing to correct filter ringing above and below the edge on video sources with high contrast or chroma saturated horizontal edges. Select **Low** to remove ringing in lines with vertical black/white or severe chroma transitions.

### **Output Conversion Modes**

One of four output conversion modes for either 4:3 or 16:9 output aspect ratio format can be selected with user controls as follows:

- For 4:3 format, 1 = Bypass, 2 = Letterbox, 3 = Full Height, 4 = 14:9, or
- For 16:9 format, 1 = Bypass, 2 = Pillarbox, 3 = Full Width, 4 = 14:9.

Examples of the conversion modes are shown in Figure 6 on page 15 and Figure 7 on page 16 for both 4:3 and 16:9 formats.

Control of the desired video output conversion mode can be from four sources:

- Web page, Newton Control Panel, or local control,
- GPI triggering of pre-programmed registers,
- Video Index Coding data on video input signal, or
- Wide Screen Signaling (WSS) on input signal.

When set for Remote/Local operation (Figure 9 on page 29), the web page, Newton Control Panel and local control settings are always enabled and always valid. GPI controls are based on these settings, stored in GPI registers, and triggered by the web page, local controls, or an customer-supplied external device. Video Index Coding and WSS may or may not be valid depending on the presence of information on the input signal. The status of both WSS and Video Index Coding is reported at all times for the input signal on the Settings web page in read-only form (*Settings Web Page* on page 36).

Table 3 shows the output formatting control options and the resultant output processing for various input signals and controls enabled.

|                    | -                             | -                  | -                        |                                               |
|--------------------|-------------------------------|--------------------|--------------------------|-----------------------------------------------|
| WSS Input & Enable | Video Index<br>Input & Enable | GPI Input & Enable | User Selected<br>Control | Resulting Output Signal<br>Processing Control |
| Valid and enabled  | Any condition                 | Any condition      | Mode, format             | WSS control                                   |
| None or disabled   | Valid and enabled             | Any condition      | Mode, format             | Video Index control                           |
| None or disabled   | None or disabled              | Valid and enabled  | Mode, format             | GPI control                                   |
| None or disabled   | None or disabled              | None or disabled   | Mode, format             | User selected processing                      |

Table 3. Input Combinations and Resulting Outputs

The output will change according to the last valid command from the highest priority enabled control. For example, consider a case where the Video Index is enabled and its input is invalid. The user sets the conversion mode with the control panel to Bypass which passes the Video Index signal through to the output. The Video Index input changes to valid and sets the conversion mode to Letterbox. The Video Index then becomes invalid again.

The output will remain at Letterbox until another valid enabled control changes the conversion mode. It will not revert back to the setting set with the control panel.

#### **Tilt/Pan Control**

Tilt and pan controls for left and right, centering, and top and bottom positioning are provided depending on the Conversion mode selected.

#### Video and VBI Line Handling

The module handles lines in the video input differently depending on whether the line is an active video or a vertical interval line.

Vertical interval lines (lines 1-20/264-283 in 525 or lines 624-23/311-336 in 625) are either passed to the output unchanged or blanked by the VBI Bypass circuit. This selection is made with the VANC Data control.

Active video lines (lines 21-263/284-525 in 525 or lines 24-310/337-623 in 625) are processed through a scaling circuit. Depending on the mode of the module and the line number, they are either passed to the output, replaced with a scaled version of part of the input active video, or replaced with black fill.

If, for example, the scaling circuit is magnifying the video vertically, all active lines are replaced with scaled lines and the portion of the scaled video that doesn't fit in to the active space is discarded.

If the scaling circuit is reducing the video vertically, all of the scaled video is displayed on the output and active lines that are not covered by the scaled video are blanked.

When information such as closed captioning data is present on one of the first three active video lines, (lines 21/284, 22/285, and 23/286 in 525 or lines 24/337, 25/338, and 26/339 in 625), these lines can be designated as data lines and will be treated as part of the vertical interval passing the data to the output when the VANC Data control is set to **Pass**.

This is done using the Data Lines control as follows:

• When the Data Lines control is set to 1, the first active line of video is treated as part of the vertical interval and passed to the output through the VBI Bypass circuit maintaining any data it contains.

In the active video scaling circuit, this first active video line is blanked before the active video is processed in the scaling circuit so that no non-video information will appear on the video output. The last active video line is also blanked to maintain symmetry on the video output.

- When the Data lines control is set to 2, the first 2 active lines of video are treated as part of the vertical interval in the VBI Bypass circuit. These first 2 lines of active video are blanked before the active video is processed in the scaling circuit. The last two lines of active video are also blanked before the scaling circuit to maintain symmetry on the video output.
- When set to 3, the first three lines of active video are treated as vertical interval lines in the VBI Bypass circuit. These first 3 lines of active video are blanked before the active video is processed in the scaling circuit. The last three lines of active video are also blanked before the scaling circuit to maintain symmetry on the video output.

For the exact line number of the lines that are blanked with the different Data Lines control settings for 525 and 625 line rates, refer to the parameter for *Active lines blanked before processing by scaling circuit* on page 47 in the Specifications section.

### **Video Index Coding**

In Video Index Coding, video source data can be inserted in the video input signal on lines 11 and 324 for 625, on lines 14 and 277 for 525, to identify the signal line standard and aspect ratio. If this information is present and the 8990ARC Video Index Control function is enabled in one of three Video Index Coding modes and the module output mode matches the input, the module will pass the signal as is. If the output mode does not match, the module will use the selected conversion mode (see *Output Conversion Modes* on page 17). The Video Index coding is passed through to the 8990ARC output unaltered.

This module supports three modes of Video Index Coding: Standard, Modified, and Custom.

#### **Standard Video Index Coding**

Support for Standard Video Index Coding is based on the SMPTE RP-186 standard. In Standard mode, the three least significant bits (b0, b1, and b2) of the first byte (octet) contain the aspect ratio information of the video. Refer to Table 4 for the definition and how this information is interpreted by the module. Note that the module ignores the line rate.

| AID Value (b2, b1, b0) | Definition (AID) | Selected Output Format | <b>Resulting Conversion Mode</b> |
|------------------------|------------------|------------------------|----------------------------------|
| 000                    | No information   | None                   | Mode 1:Bypass                    |
| 001                    | 525/59.94 4:3    | 4x3                    | Mode 1:Bypass                    |
|                        |                  | 16x9                   | Mode 2: Pillarbox                |
| 010                    | 625/50 4:3       | 4x3                    | Mode 1:Bypass                    |
|                        |                  | 16x9                   | Mode 2: Pillarbox                |
| 011                    | Reserved         | None                   | Mode 1:Bypass                    |
| 100                    | Reserved         | None                   | Mode 1:Bypass                    |
| 101                    | 525/59.94 16:9   | 4x3                    | Mode 2: Letterbox                |
|                        |                  | 16x9                   | Mode 1: Bypass                   |
| 110                    | 625/50 16:9      | 4x3                    | Mode 2: Letterbox                |
|                        |                  | 16x9                   | Mode 1: Bypass                   |
| 111                    | Reserved         | None                   | Mode 1:Bypass                    |

Table 4. Standard Video Index Coding

### **Modified Video Index Coding**

In the Modified Video Index Coding (a revision of SMPTE RP-186 based on the ARDSPCI rev 1), the definition of the first byte (octet) of the Video Index data has been modified to hold additional information. The three least significant bits of this byte have not changed; they still contain the aspect ratio information of the video. Refer to Table 5 for the definition of the first byte and how it is interpreted by the module. Note that the line rate is ignored by the module.

|           | Definition     | Deculting AID Status |
|-----------|----------------|----------------------|
| AID value | Definition     | Resulting AID Status |
| 000       | No information | Invalid              |
| 001       | 525/59.94 4:3  | 4:3                  |
| 010       | 625/50 4:3     | 4:3                  |
| 011       | Reserved       | Invalid              |
| 100       | Reserved       | Invalid              |
| 101       | 525/59.94 16:9 | 16:9                 |
| 110       | 625/50 16:9    | 16:9                 |
| 111       | Reserved       | Invalid              |

Table 5. Modified Video Index Coding – AID

The next three bits of the first octet of the Video Index (b3, b4, and b5) contain the intended aspect ratio of the active region of the video (ARD). Table 6 shows how this data is defined as well as the resulting module operating mode for all combinations of selected output status and AID status from Table 5.

**Note** The operating mode portion is only valid if Video Index control is enabled and there are not any valid, higher priority controls enabled.

| ARD Value<br>(b5, b4, b3) | Definition                        | Selected Output<br>Format | AID Status | Resulting Module Mode                    |
|---------------------------|-----------------------------------|---------------------------|------------|------------------------------------------|
|                           |                                   |                           | Invalid    | Default to next highest priority control |
|                           |                                   | 4x3                       | 4:3        | Mode 1: Bypass                           |
| 000                       | Active region came as ended frame |                           | 16:9       | Mode 2: Letterbox                        |
| 000                       | Active region same as coded frame |                           | Invalid    | Default to next highest priority control |
|                           |                                   | 16x9                      | 4:3        | Mode 2: Pillarbox                        |
|                           |                                   |                           | 16:9       | Mode 1: Bypass                           |
|                           | 4:3                               | 4x3                       | Invalid    | Default to next highest priority control |
|                           |                                   |                           | 4:3        | Mode 1: Bypass                           |
| 001                       |                                   |                           | 16:9       | Mode 3: Full Height                      |
| 001                       |                                   | 16x9                      | Invalid    | Default to next highest priority control |
|                           |                                   |                           | 4:3        | Mode 2: Pillarbox                        |
|                           |                                   |                           | 16:9       | Mode 1: Bypass                           |

Table 6. Modified Video Index Coding – ARD

### Configuration

| ARD Value<br>(b5, b4, b3) | Definition                             | Selected Output<br>Format | AID Status | Resulting Module Mode                    |
|---------------------------|----------------------------------------|---------------------------|------------|------------------------------------------|
|                           |                                        |                           | Invalid    | Default to next highest priority control |
|                           |                                        | 4x3                       | 4:3        | Mode 1: Bypass                           |
| 010                       | 10.0                                   |                           | 16:9       | Mode 2: Letterbox                        |
| 010                       | 10.9                                   |                           | Invalid    | Default to next highest priority control |
|                           |                                        | 16x9                      | 4:3        | Mode 3: Full Width                       |
|                           |                                        |                           | 16:9       | Mode 1: Bypass                           |
|                           |                                        |                           | Invalid    | Default to next highest priority control |
|                           |                                        | 4x3                       | 4:3        | Mode 1: Bypass                           |
| 011                       | 14.0                                   |                           | 16:9       | Mode 4: 14:9 Horizontal Crop             |
| UTI                       | 14.9                                   |                           | Invalid    | Default to next highest priority control |
|                           |                                        | 16x9                      | 4:3        | Mode 4: 14:9 Top and Bottom Crop         |
|                           |                                        |                           | 16:9       | Mode 1: Bypass                           |
| 100                       | Reserved                               | N/A                       | Invalid    | Default to next highest priority control |
|                           |                                        | 4x3                       | Invalid    | Default to next highest priority control |
|                           | 4:3 with shoot and protect 14:9 center |                           | 4:3        | Mode 1: Bypass                           |
| 101                       |                                        |                           | 16:9       | Mode 4: 14:9 Horizontal Crop             |
| 101                       |                                        |                           | Invalid    | Default to next highest priority control |
|                           |                                        | 16x9                      | 4:3        | Mode 4: 14:9 Top and Bottom Crop         |
|                           |                                        |                           | 16:9       | Mode 1: Bypass                           |
|                           |                                        | 4x3                       | Invalid    | Default to next highest priority control |
|                           |                                        |                           | 4:3        | Mode 1: Bypass                           |
| 110                       | 16:9 with shoot and                    |                           | 16:9       | Mode 4: 14:9 Horizontal Crop             |
| TIU                       | protect 14:9 center                    |                           | Invalid    | Default to next highest priority control |
|                           |                                        | 16x9                      | 4:3        | Mode 4: 14:9 Top and Bottom Crop         |
|                           |                                        |                           | 16:9       | Mode 1: Bypass                           |
|                           |                                        |                           | Invalid    | Default to next highest priority control |
|                           |                                        | 4x3                       | 4:3        | Mode 1: Bypass                           |
| 111                       | 16:9 with shoot and                    |                           | 16:9       | Mode 3: Full Height                      |
| 111                       | protect 4:3 center                     |                           | Invalid    | Default to next highest priority control |
|                           |                                        | 16x9                      | 4:3        | Mode 2: Pillarbox                        |
|                           |                                        |                           | 16:9       | Mode 1: Bypass                           |

Table 6. Modified Video Index Coding – ARD

### **Custom WSS/Video Index Coding**

Custom coding allows selection of the conversion mode and tilt desired for each of the eight states of the least three significant bits (LSBs) of the first octet with the web page controls. When the Custom mode is selected, the LSB (Least Significant Bit) can be selected along with the desired output mode.

For Video Index Coding the output selections are as follows:

- 16x9 Output Selections
  - Bypass
  - Pillarbox
  - Full Width Top
  - Full Width Center
  - Full width Bottom
  - 14:9 Top
  - 14:9 Center
  - 14:9 Bottom
- 4x3 Output Selections
  - Bypass
  - Letterbox Top
  - Letterbox Center
  - Letterbox Bottom
  - Full Height
  - 14:9 Top
  - 14:9 Center
  - 14:9 Bottom

### Wide Screen Signaling (WSS)

Wide Screen Signaling (WSS) for 625 systems is also supported on this module. One of three WSS control modes can be selected: Standard, Modified, and Custom.

If WSS is enabled, the 8990ARC output conversion mode will be controlled according to this input data. If Video Index Control is also enabled, the WSS control, when present, will take precedence as explained in Table 3 on page 17. WSS coding is passed through to the 8990ARC output unaltered.

#### **WSS Line Selection**

According to the industry standard WSS protocol, in 625-line systems the video input signal can contain video source data on line 23. This module has been modified to allow the line containing source data to be selected as any line from 13-27. The module will only search for WSS data on the line selected by the WSS control on the web page, control panel, or local control.

#### Standard Wide Screen Signaling

Support for standard WSS mode is based on the EN 300 294 V1.3.2 (1998-04) standard. Table 7 shows the setting for the module based on the output mode selected and the contents of the Group 1 data in the WSS signal.

| Group 1 Value<br>(b2, b1, b0) | Aspect Ratio<br>Label | Position | Selected Output<br>Format | Resulting Conversion<br>Mode | Resulting<br>Tilt/Pan |
|-------------------------------|-----------------------|----------|---------------------------|------------------------------|-----------------------|
| 000 4.2                       |                       | N/A      | 4x3                       | Mode 1: Bypass               | Center                |
| 000                           | 000 4:3               |          | 16x9                      | Mode 2: Pillarbox            | Center                |
| 001                           | 14.0                  | Contor   | 4x3                       | Mode 1: Bypass               | Center                |
| 001                           | 14.9                  | Genter   | 16x9                      | Mode 4: 14x9                 | Center                |
| 010                           | 14.0                  | Ton      | 4x3                       | Mode 1: Bypass               | Center                |
| 010                           | 14.5                  | ioh      | 16x9                      | Mode 4: 14x9                 | Тор                   |
| 011 16:0                      |                       | Contor   | 4x3                       | Mode 1: Bypass               | Center                |
| UTT                           | 011 10.9              |          | 16x9                      | Mode 3: Full Width           | Center                |
| 100                           | 100 100               |          | 4x3                       | Mode 1: Bypass               | Center                |
| 100                           | 10.9                  | ιυμ      | 16x9                      | Mode 3: Full Width           | Тор                   |
| 101                           | > 16:0                | Contor   | 4x3                       | Mode 1: Bypass               | Center                |
| 101                           | > 10.9                | Genilei  | 16x9                      | Mode 3: Full Width           | Center                |
| 110                           | 14.0                  | Contor   | 4x3                       | Mode 1: Bypass               | Center                |
| 110 14.5                      |                       | Genter   | 16x9                      | Mode 4: 14x9                 | Center                |
| 111                           | 16.0                  | Ν/Λ      | 4x3                       | Mode 2: Letterbox            | Center                |
| 111                           | 10.9                  | IN/A     | 16x9                      | Mode 1: Bypass               | Center                |

Table 7. Standard Wide Screen Signaling

### **Modified Wide Screen Signaling**

Support for the Modified WSS is based on a modified version of the Standard WSS described in *Standard Wide Screen Signaling* on page 24. The changes (described in the L23 specification) redefine the Group 1 bits to match the AID bits of the Modified Video Index Coding specification. The Group 2 bits have been redefined to match the ARD of the Modified Video Index Coding. Both of these (AID/ARD) are described in *Modified Video Index Coding* on page 21.

The operation of the module when the WSS control is enabled is the same as when the Video Index Coding is enabled except the control information is taken from a different part of the video and it is formatted differently.

### **Custom Wide Screen Signaling**

Custom Wide Screen Signaling allows selection of the conversion mode and tilt desired for each of the eight states of the least three significant bits of the first octet with the web page controls. When the Custom mode is selected, the LSB (Least Significant Bit) can be selected along with the desired output mode.

For WSS the output selections are the same as those listed for the Video Index Coding on page 23.

### **GPI** Control

GPI control of four GPI registers can be enabled or disabled. Each register can be saved and recalled with local or remote controls. Once a register is saved, it can also be recalled with a GPI trigger from an external device. See *General Purpose Interface (GPI) Connections* on page 10.

### **Configuration Summary**

Table 8 provides a complete summary of the 8990ARC functions and a comparison of the functionality available with each control type along with the ranges and default values for each parameter. Refer to the specific control type for more details on using each control.

| Function Default Range/Choices Resolution                                                        |                                                                                                    | Range/Choices<br>Resolution                                 | Web Page/<br>Function Name                | Rotary Switch<br>Bank/Setting | Newton<br>Panel   |
|--------------------------------------------------------------------------------------------------|----------------------------------------------------------------------------------------------------|-------------------------------------------------------------|-------------------------------------------|-------------------------------|-------------------|
| Output Format<br>(aspect ratio)                                                                  | 16:9                                                                                                    | 16:9 or 4:3                                                 | Settings/<br>Output Format pulldown       | 1:1                           | OutptFmt          |
| V Process BW<br>(vertical resizing)                                                              | High                                                                                                    | High or Low                                                 | Settings/<br>V Process BW pulldown        | 1:6                           | VProcBW           |
| Conversion Mode                                                                                  | onversion Mode Pillarbox (16:9) Pillarbox (16:9) or Letterbox (4:3) Conversion Mode Full Width (16:9) or Full Height (4:3) pulldown pulldown                                                                            |                                                             | 1:2                                       | ConvMode                      |                   |
| Pan (horizontal)                                                                                 | Centered                                                                                                    | Left,<br>Centered,<br>or Right                              | Settings/<br>Pan pulldown                 | 1:3                           | Pan <sup>1</sup>  |
| Tilt (vertical)                                                                                  | Centered                                                                                                    | Top,<br>Centered,<br>or Bottom                              | Settings/<br>Tilt pulldown                | 1:3                           | Tilt <sup>1</sup> |
| VANC Data                                                                                        | Blanked                                                                                                    | Blanked or Pass                                             | Settings/<br>VANC Data pulldown           | 1:7                           | VANCData          |
| Data Line processing                                                                             | None                                                                                                    | None<br>1 Line<br>2 Lines<br>3 Lines                        | Settings/<br>Data Lines pulldown          | 1:5                           | DatLines          |
| Video Index Control                                                                              | Disable                                                                                                    | Disable,<br>Standard,<br>Modified,<br>or Custom             | Settings/<br>Video Index Control pulldown | 1:4<br>1:8                    | VidldCtl          |
| WSS Control Disable Disable,<br>Standard, Settings/<br>Modified, WSS Control pullo<br>or Custom  |                                                                                                    | Settings/<br>WSS Control pulldown                           | 1:4<br>1:8                                | WSS Ctrl                      |                   |
| WSS/Vid Input LSBs<br>(Custom Conversion<br>Mode selected in Con-<br>version Mode pull-<br>down) | 000                                                                                                    | 000,<br>001,<br>010,<br>011,<br>100,<br>101,<br>110,<br>111 | Settings/<br>WSS/Vid Input LSBs pulldown  | N/A                           | N/A               |
| Resulting 16x9 Mode<br>(16x9 Output format<br>selected)                                          | ing 16x9 Mode<br>Output format<br>od)<br>No Change<br>No Change<br>No Change<br>No Change<br>Full Width Top,<br>Full Width Top,<br>Full Width Center,<br>Full Width Bottom,<br>14:9 Top,<br>14:9 Center,<br>14:9 Bottom |                                                             | N/A                                       | N/A                           |                   |

Table 8. Summary of 8990ARC Configuration Functions

| Function<br>Type                                      | Default   | Range/Choices<br>Resolution                                                                                                    | Web Page/<br>Function Name                                       | Rotary Switch<br>Bank/Setting | Newton<br>Panel |
|-------------------------------------------------------|-----------|----------------------------------------------------------------------------------------------------|------------------------------------------------------------------|-------------------------------|-----------------|
| Resulting 4x3 Mode<br>(4x3 Output format<br>selected) | No Change | No Change,<br>Bypass,<br>Letterbox Top,<br>Letterbox Center,<br>Letterbox Bottom,<br>Full Height,<br>14:9 Top,<br>14:9 Center,<br>14:9 Bottom | Settings/<br>Resulting 4x3 Mode pulldown                         | N/A                           | N/A             |
| WSS Line                                              | Line 23   | Line 13-27<br>Default can be set with local control                                                                                           | Settings/<br>WSS Line pulldown                                   | 1:F<br>1:9 <sup>2</sup>       | WSSLine         |
| GPI Control                                           | Disable   | Enable or Disable                                                                                                    | Settings/<br>GPI Control pulldown                                | 1:9 <sup>1</sup>              | GPICtrl         |
| Recall or Save User settings                          | _         | Recalls or saves module setup                                                                                                    | Save/Recall Settings/<br>Recall or Save User<br>Settings button  | 1:E                           | N/A             |
| Recall or Save GPI 1                                  | _         | Save or recall settings for GPI 1                                                                                                    | Save/Recall Settings/<br>Recall or Save GPI 1<br>Settings button | 1:A                           | N/A             |
| Recall or Save GPI 2                                  | _         | Save or recall settings for GPI 2                                                                                                    | Save/Recall Settings/<br>Recall or Save GPI 2<br>Settings button | 1:B                           | N/A             |
| Recall or Save GPI 3                                  | _         | Save or recall settings for GPI 3                                                                                                    | Save/Recall Settings/<br>Recall or Save GPI 3<br>Settings button | 1:C                           | N/A             |
| Recall or Save GPI 4                                  | _         | Save or recall settings for GPI 4                                                                                                    | Save/Recall Settings/<br>Recall or Save GPI 4<br>Settings button | 1:D                           | N/A             |
| Recall Factory Defaults                               | -         | See Default column                                                                                                    | Save/Recall Settings/<br>Recall Defaults button                  | 1:F                           | N/A             |

| Table 8. | Summary | of 8990ARC | Configuration | Functions |
|----------|---------|------------|---------------|-----------|
|          | ./      |            | 10            |           |

<sup>1</sup> Refer to *Newton Pan/Tilt Control* below for special instructions on enabling these controls.

<sup>2</sup> This is a dual control: Paddle switch in the up position disables GPI control and sets WSS to default of Line 23.

### **Newton Pan/Tilt Control**

In the Newton Control System, only the **Pan** or the **Tilt** setting can appear at one time in the Newton Configurator module view. If both controls are needed on a Newton Control Panel configuration, do the following:

1. Set the Settings web page so that the **Pan** control is visible (16:9 – Pillarbox and 14:9 or 4:3 – Full Height).

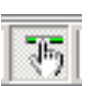

**2.** Using NetConfig, click on the Newton Configurator icon (shown at left) at the top of the screen to open the application.

**3.** Drag the 8990ARC in the IP View on the left of the screen to the Module Name box (Figure 8). The current selection on the web page, **Pan**, should show up on the list.

|           | Module (drag and | drop from Device View | )            |                      |              |      |                  |
|-----------|------------------|-----------------------|--------------|----------------------|--------------|------|------------------|
|           | Module Name      |                       | Frame N      | lame                 |              |      |                  |
|           | 8990ARC          |                       | Bay 1 G      | QA 8900 Vide         | 0            |      | Reset            |
|           | 5100             |                       | Frame IF     | <sup>o</sup> Address |              |      |                  |
|           | 10               |                       | 10 .         | 16 . 18              | . 66         |      | Select Module    |
|           | Label            | Description           | Туре         | PID                  | IID          |      | ▲                |
|           | OutptFmt         | Output Format         | switch       | 710                  | 0            |      |                  |
|           | CnvrMode         | Conversion Mode       | switch       | 711                  | 0            |      |                  |
|           | VANCData         | VANC Data             | switch       | 715                  | 0            |      |                  |
|           | DatLines         | Data Lines            | switch       | 716                  | 0            |      |                  |
|           | VidIdCtl         | Video Index Control   | switch       | 717                  | 0            |      |                  |
|           | GPICtrl          | GPI Control           | switch       | 725                  | 0            |      |                  |
|           | WSS CH           | WSS Control           | switch       | 730                  | 0            |      |                  |
| $\langle$ | Pan              | Pan                   | switch       | 731                  | 0            |      |                  |
|           | Standard         | Chand                 | switch       | 733                  | 0            |      |                  |
|           | VProcBW          | V Process BW          | switch       | 734                  | 0            |      |                  |
|           | WSSLine          | WSS Line              | switch       | 751                  | 0            |      |                  |
|           | Confi            | gure Knob 1 Cor       | nfigure Knoł | 62 Co                | onfigure Kno | ор 3 | Configure Knob 4 |

Figure 8. Newton Control Panel Configurator – Pan and Tilt Controls

- **4.** Configure a knob with this parameter as explained in the Newton Control System Instruction Manual.
- **5.** Deselect the Newton icon to return to the Settings web page and change the control to **Tilt** (16:9 Full Width, 4:3 Letterbox and 14:9).
- **6.** Select the Newton Configurator icon then the **Reset** button in the upper right corner of the Module view as shown in Figure 8. This will clear the parameter view.
- **7.** Drag the 8990ARC into the Module Name box again and find the **Tilt** control in the list.
- 8. Configure another knob with the Tilt control.
- **9.** Proceed with Newton configuration as explained in the Newton instruction manual.
- **Note** During Newton Control Panel operation, the two knobs will interact due to linking in a software register.

### **Onboard Configuration Switches and LEDs**

The 8990ARC module can be configured using the on-board rotary and paddle switches shown in Figure 9. The CONF LED is a configuration status indicator.

These three components perform the following:

• Function (rotary) switch — Addresses one of 16 possible positions (0 through 9 and A through F) to access a desired function for configuration. Not all positions are used (see Table 9 on page 30).

**Note** The Function switch should be kept in position 0 when not in use to avoid any inadvertent change in configuration. 0 is an inactive position.

- SW2 (paddle) switch Actuates or selects the desired setting for the selected function when the switch is held momentarily in either the Up or Down position.
- CONF (configuring) LED When on, indicates the module is initializing or processing configuration information.

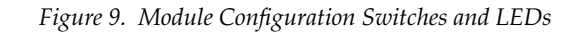

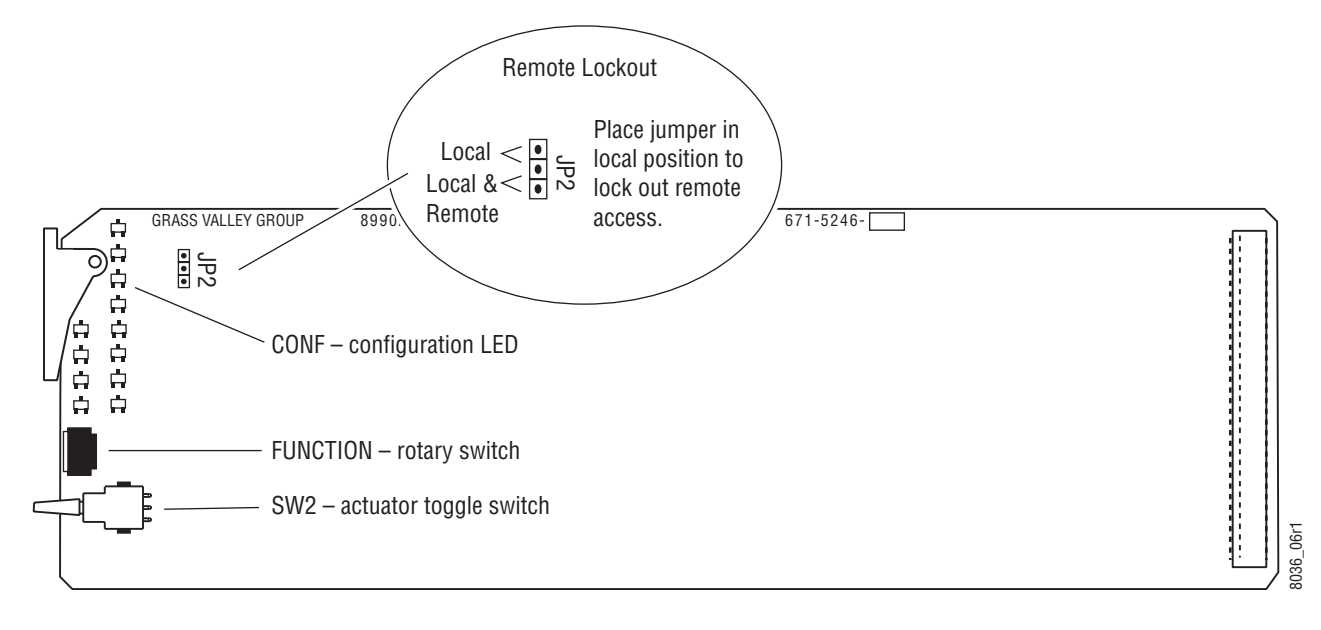

#### Local On-board Module Configuration

The local on-board 8990ARC parameter settings are listed in Table 9. Refer also to Table 8 on page 26 for an overview of each of the parameters and their default values. The status of some controls can be determined by the state of the front edge LEDs shown in Figure 5 on page 12.

**Note** When module power recycles the last setup state is restored. The module does not revert to a factory or the user default.

To make a configuration setting:

- 1. Rotate the Function Switch to the desired function switch position.
- **2.** Move the paddle switch to the up or down position and hold momentarily to set the desired function. Note that some functions may require more than one toggle to be activated.

| Function<br>Switch | Paddle<br>Switch Up                                                                                            | Paddle<br>Switch Down                                                            | Function Description                                                                                                    |
|--------------------|----------------------------------------------------------------------------------------------------|----------------------------------------------------------------------------------|----------------------------------------------------------------------------------------------------|
| 0                  |                                                                                                    |                                                                                  | Inactive position                                                                                                    |
| 1                  | 16:9 output                                                                                                    | 4:3 output                                                                       | Selects output format (aspect ratio). <sup>1</sup>                                                                                                    |
| 2                  | Decrease 4 > 3 > 2 > 1                                                                                         | Increase 1 > 2> 3> 4                                                             | Step through four output conversion modes depending on output format selected (see Table 8 on page 26). <sup>2</sup>                                                                                                    |
| 3                  | Picture position toggle with<br>wrap:<br>Right > Center > Left > Right<br>or<br>Bottom > Center > Top > Bottom | Center                                                                           | Move picture position on the monitor to one of three positions depending<br>on applicable mode—Tilt (top, center, bottom) or Pan (left, center, right).<br>Positioning mode is determined by the picture conversion mode selected.<br>Return to Center (paddle down) for reference. |
| 4                  | WSS/Video Index: Off                                                                                           | WSS/Video Index: On                                                              | Enable Wide Screen Signaling/Video Index control. Use position 8 to set WSS or Video Index Coding mode.                                                                                                    |
| 5                  | 0 > 1 > 2 > 3 > 0                                                                                              | 0 (none)                                                                         | Steps through choices for data line selection—none, one, two, or three lines. Return to 0 (none) for reference.                                                                                                    |
| 6                  | High                                                                                                    | Low                                                                              | Select High or Low V Process (vertical resizing) filtering                                                                                                    |
| 7                  | Blanked                                                                                                    | Pass                                                                             | Blank or pass Vertical Ancillary Data (VANC).                                                                                                    |
| 8                  | Standard WSS (toggle 1X)<br>VID Off (toggle 2X)                                                                | Modified WSS (toggle 1X)<br>Standard Vid (toggle 2X)<br>Modified Vid (toggle 3X) | Set WSS/Video Index mode. WSS/Video Index must be turned on with position 4. Custom modes are only available with web browser.                                                                                                    |
| 9                  | Disable GPI and<br>Set WSS line to 23                                                                          | Enable GPI                                                                       | Dual control: General Purpose Interface (GPI) enable/disable. In the up position, GPI control is disabled and WSS is set to line 23 default.                                                                                                    |
| А                  | Recall GPI 1                                                                                                   | Save GPI 1                                                                       | Save/recall GPI 1 mode and current option settings.                                                                                                    |
| В                  | Recall GPI 2                                                                                                   | Save GPI 2                                                                       | Save/recall GPI 2 mode and current option settings.                                                                                                    |
| С                  | Recall GPI 3                                                                                                   | Save GPI 3                                                                       | Save/recall GPI 3 mode and current option settings.                                                                                                    |
| D                  | Recall GPI 4                                                                                                   | Save GPI 4                                                                       | Save/recall GPI 4 mode and current option settings.                                                                                                    |
| E                  | Recall Last User                                                                                               | Save Last User                                                                   | Save current or recall last saved user settings.                                                                                                    |
| F                  | Recall default settings                                                                                        | Decrement WSS line from<br>13-27 with wrap                                       | Recall factory default settings (listed in Table 8 on page 26) and WSS line selection (choose from line 13 to line 27 with wrap back to line 13).                                                                                                    |

Table 9. 8990ARC On-board Configuration Functions

<sup>1</sup> Selected output format is indicated by yellow 16:9 or 4:3 LED on front edge of module

<sup>2</sup> Selected conversion mode is indicated by yellow Mode LED on front edge of module.

### **Remote Configuration and Monitoring**

Configuration and monitoring can be performed using a web browser GUI interface or a networked Newton Control Panel when the 8900NET Network Interface module is present in the video frame (Gecko 8900TFN-V frame). Each of these interfaces is described below.

**Note** For remote access, make sure the jumper block on the module is set for both Local and Remote access (Figure 9 on page 29).

#### **8900NET Module Information**

Refer to the 8900NET Network Interface Module Instruction Manual for information on the 8900NET Network Interface module and setting up and operating the Gecko 8900 frame network.

### **Newton Control Panel Configuration**

A Newton Control Panel (hard or soft version) can be interfaced to the Gecko 8900 Series frame over the local network. Refer to the documentation that accompanies the Newton Modular Control System for installation, configuration, and operation information.

Control panel access offers the following considerations for module configuration and monitoring:

- Ability to separate system level tasks from operation ones, minimizing the potential for on-air mistakes.
- Ability to group modular products—regardless of their physical locations—into logical groups (channels) that you can easily manipulate with user-configured knobs.
- Update software for applicable modules and assign frame and panel IP addresses with the NetConfig Networking application.
- Recommended for real-time control of module configuration parameters, providing the fastest response time.
- **Note** Not all module functions are available with the control panel, such as E-MEM and factory default recalls. The available control panel controls for the module are listed in Table 8 on page 26.

An example of the Newton Configurator is shown in Figure 10 on page 32.

**Note** The 8900NET module in the frame must be running software version 3.2.0 or higher for proper remote and control panel operation. Upgrade software and instructions for the 8900NET can be downloaded from the Grass Valley web site.

| Module Name |                     | Frame Name     | •         |              |   |                  |
|-------------|---------------------|----------------|-----------|--------------|---|------------------|
| 8990ARC     |                     | Bay 1 QA 8     | 900 Video |              |   | Reset            |
| Slot        |                     | Frame IP Ad    | ldress    |              |   |                  |
| 10          |                     | 10 . 16        | 6.18.     | 66           |   | Select Module    |
| Label       | Description         | Туре           | PID       | IID          |   | <b>▲</b>         |
| State       | Slot Status         | switch         | 51        | 0            |   |                  |
| Input Sig   | Input Signal        | switch         | 52        | 0            |   |                  |
| Ref Sig     | Reference Signal    | switch         | 59        | 0            |   |                  |
| OutptFmt    | Output Format       | switch         | 710       | 0            |   |                  |
| CnvrMode    | Conversion Mode     | switch         | 711       | 0            |   |                  |
| VANCData    | VANC Data           | switch         | 715       | 0            |   |                  |
| DatLines    | Data Lines          | switch         | 716       | 0            |   |                  |
| VidIdCtl    | Video Index Control | switch         | 717       | 0            |   |                  |
| GPICtrl     | GPI Control         | switch         | 725       | 0            |   |                  |
| WSS Ctrl    | WSS Control         | switch         | 730       | 0            |   |                  |
| Pan         | Pan                 | switch         | 731       | 0            |   | -                |
| Confi       | gure Knob 1 Co      | nfigure Knob 2 | Cor       | ifigure Knob | 3 | Configure Knob 4 |

Figure 10. Newton Configurator Example

#### **Web Browser Interface**

The web browser interface provides a graphical representation of module configuration and monitoring.

Use of the web interface offers the following considerations:

- Provides complete access to all module status and configuration functions, including naming of input, factory parameter and default recalls, slot configuration, and SNMP monitoring controls.
- Web access will require some normal network time delays for processing of information.
- Configuration parameter changes may require pressing **Apply** button or **Enter**, upload processing time, and a manual screen refresh to become effective.
- Web interface recommended for setting up module signal and slot names and reporting status for SNMP and monitoring.

Refer to the Frame Status page shown in Figure 11 on page 33. The 8900 modules can be addressed by clicking either on a specific module icon in the frame status display or on a module name or slot number in the link list on the left.

**Note** The physical appearance of the menu displays on the web pages shown in this manual represent the use of a particular platform, browser and version of 8900NET module software. They are provided for reference only. Displays will differ depending on the type of platform and browser you are using and the version of the 8900NET software installed in your system. This manual reflects 8900NET software version 3.2.2.

For information on status and fault monitoring and reporting shown on the Status page, refer to *Status Monitoring* on page 43.

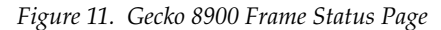

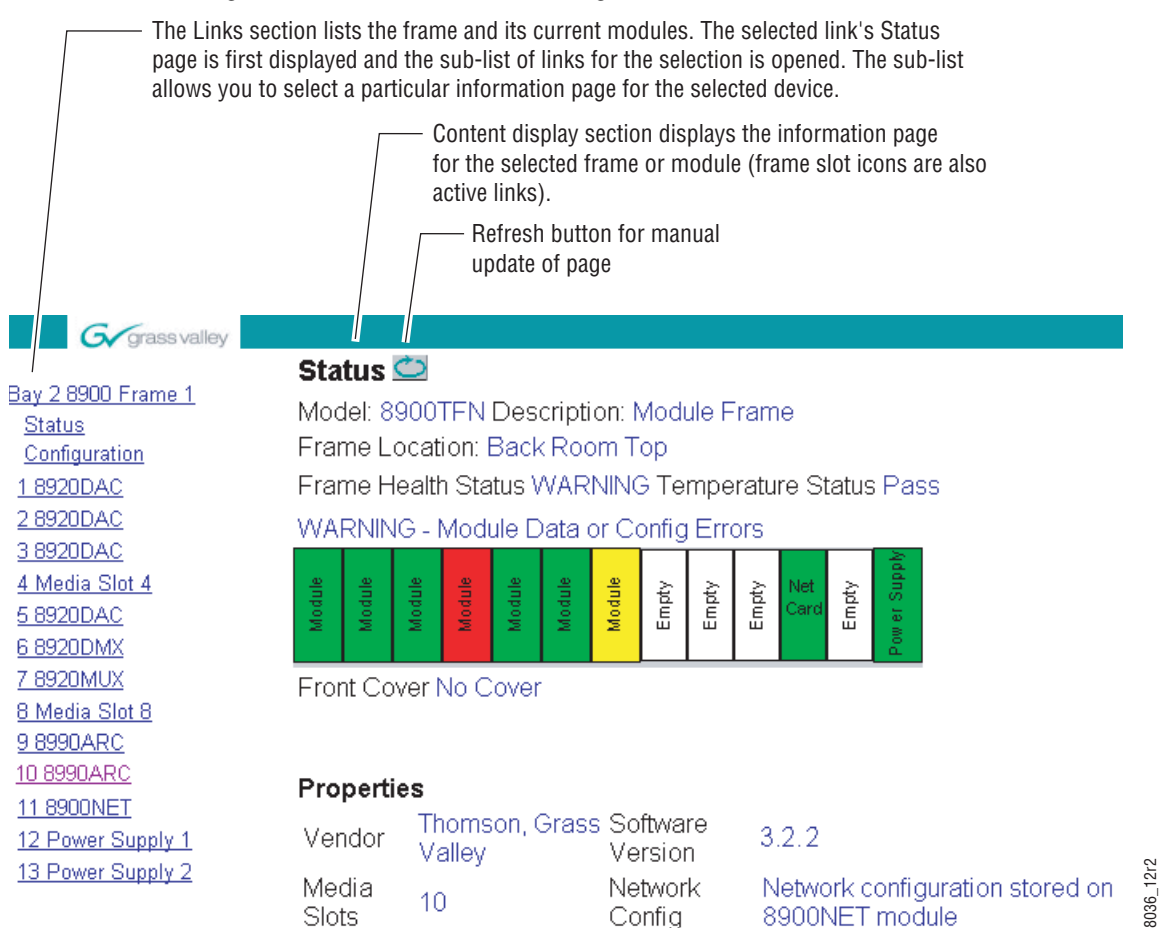

### 8990ARC Links and Web Pages

The 8900 GUI provides the following links and web pages for the 8990ARC module (Figure 12):

- Status reports input and frame bus status and module information (page 35),
- Settings provides controls for aspect ratio, conversion mode, tilt and pan, blanking options, WSS enable and line selection, Video Index Coding enable, GPI enable, and other module functions (page 36),
- Recall/Save User Settings– provides recall and save functions for user and GPI functions as well as recalling factory defaults (page 39),
- Slot Config provides a Locate Module function, input signal naming, SNMP trap report control, and Slot Memory (page 40), and
- Software Update gives information on software updating (page 42).

Figure 12. 8990ARC Web Page Links <u>10 8990ARC</u> <u>Status</u> <u>Settings</u> <u>Save/Recall Settings</u>

<u>Slot Config</u> Software Update

Refer also to Table 8 on page 26 for an overview of each of the parameters and their default values.

#### Status Web Page

Use this <u>Status</u> link <u>Settings</u> <u>Save/Recall Settings</u> <u>Slot Config</u> <u>Software Update</u> The Status web page (Figure 13) shows the status of the input signal, the internal state of the module, and frame bus communication. Color coding of the display indicates status. Refer to *Status Monitoring* on page 43 for an explanation of the color coding.

Information about the module, such as part number, serial number, hardware revision and software and firmware versions are given in a read-only section at the bottom of the page.

Figure 13. 8990ARC Status Web Page

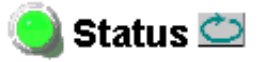

Model: 8990ARC Description: SD Aspect Ratio Converter Frame Location: 8900: QA Bay 1, Slot: 10

Input Signal Name:

8990ARC Status: PASSED

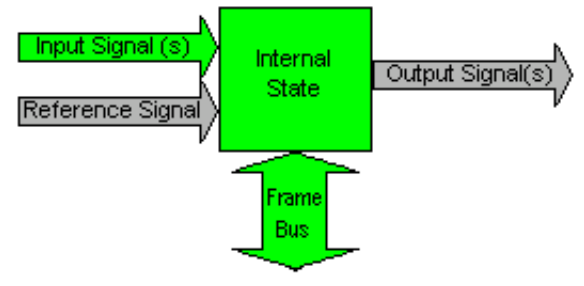

### Properties

Hardware Revision 00F Serial Number 0242FCGVG4587 Software Version 3.0.0 Part Number 671-5246-00F Firmware Version 20

 10 8990ARC

 Use
 Status

 this
 Settings

 link
 Save/Recall Settings

 Slot Config
 Software Update

#### Settings Web Page

The Settings web page (Figure 14 on page 37) allows you to set the following for the module:

- Select Output Format 4:3 or 16:9,
- Select high or low V Process BW (vertical resizing) filter switch to low to remove ringing in lines with vertical black/white or severe chroma transitions (see *Vertical Resize Filtering* on page 51).
- Select Conversion Mode output picture ratio options (see *Output Conversion Modes* on page 17),
- Select Tilt or Pan Tilt appears in modes that allow vertical position adjustment, Pan appears in modes that allow horizontal position adjustment,
- Pass/blank vertical ancillary data (VANC),
- Select Video Index Control type (see *Video Index Coding* on page 20). For Custom mode, see *WSS or Video Index Custom Mode* on page 38,
- Select Wide Screen Signaling type (see *Wide Screen Signaling (WSS)* on page 24),
- In 625 mode, Select line on which Wide Screen Signaling will occur on (line 13-27),
- Enable GPI control (see GPI Control on page 11), and
- Select number of data lines for processing (see *Video and VBI Line Han-dling* on page 18).

The module will report the status of both WSS and Video Index Coding as it is detected on the input signal in a read-only section at the bottom of the page. The information will always be displayed even when WSS and Video Index Coding are disabled. This read-only information is based on current industry standard formats and is provided as a status guide for the user.

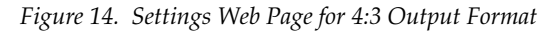

🥘 Settings 竺

Model: 8990ARC Description: SD Aspect Ratio Converter Frame Location: 8900: QA Bay 1 , Slot: 10 Standard: 525

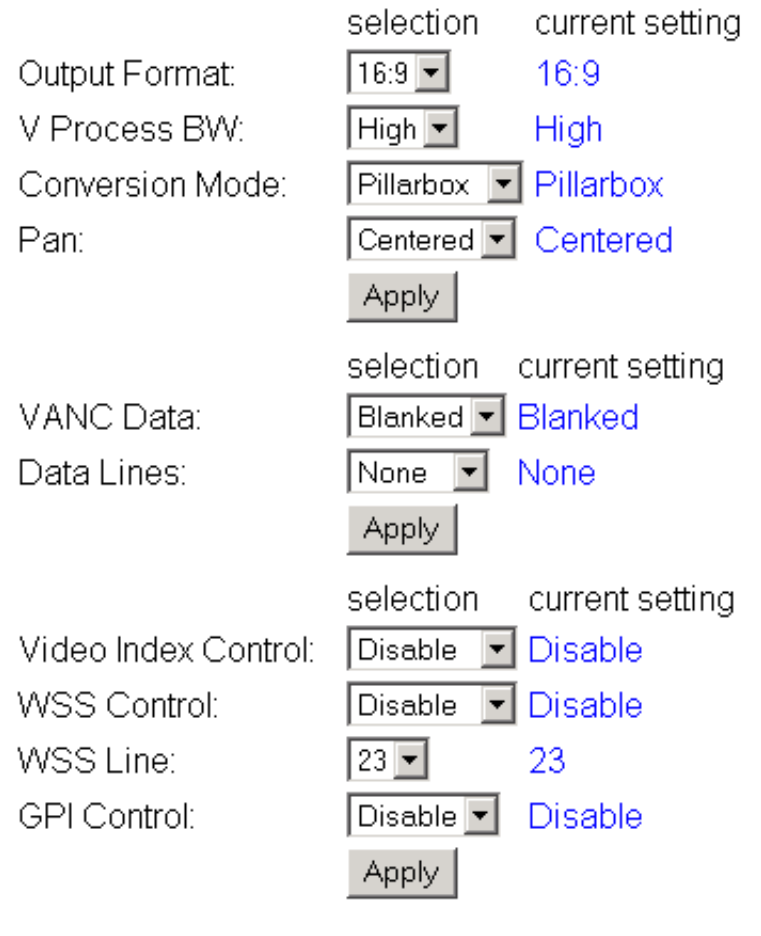

Standard WSS AR/Pos: Invalid Modified WSS Status: Invalid Modified WSS AID: 000 Invalid Modified WSS ARD: 000 same as AID Standard VID AID: 000 no info Modified VID Status: Valid Modified VID AID: 000 Invalid Modified VID ARD: 000

#### WSS or Video Index Custom Mode

When **Custom** mode has been selected for either the Video Index Control or the WSS Control, the web page will change to include the following two controls:

- **WSS/Vid Input LSBs** use this control to select an LSB for a particular conversion mode (Figure 15).
- **Resulting 16x9/4x3 Mode** set the desired conversion mode for the selected LSB. The web page will display the currently selected output format as shown in Figure 15 (16x9) and Figure 16 (4x3). Refer to Table 8 on page 26 for a configuration summary of all parameters available for these controls.

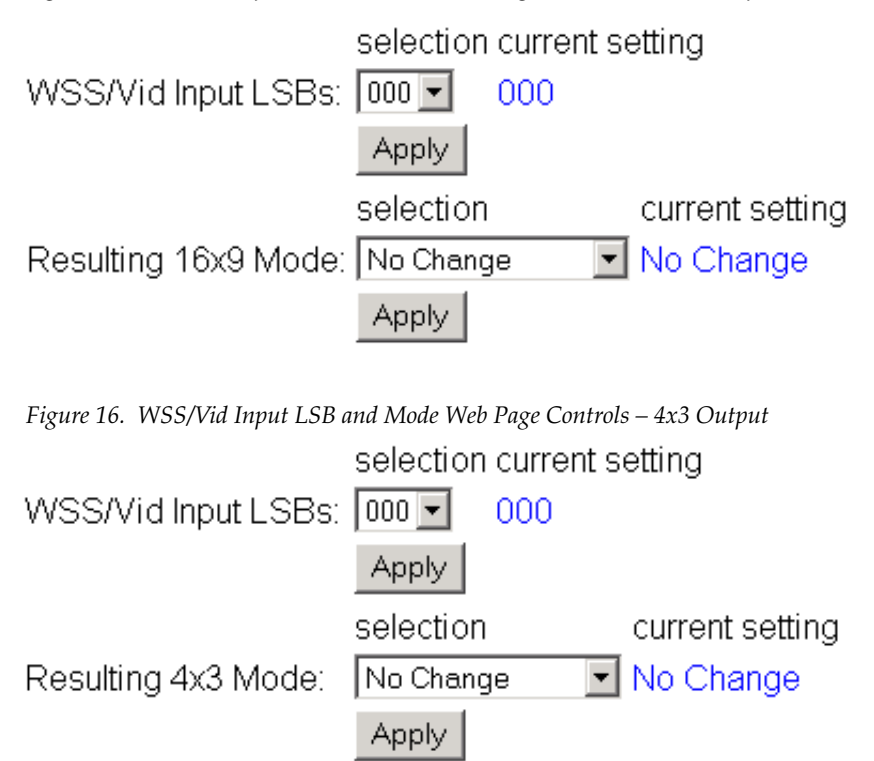

Figure 15. WSS/Vid Input LSB and Mode Web Page Controls – 16x9 Output

#### Save/Recall Settings Web Page

 10 8990ARC
 The 8990A

 Status
 settings for

 Use
 Settings
 registers or

 this
 Save/Recall Settings
 Settings v

 link
 Slot Config
 Use the Sa

The 8990ARC provides five storage registers to save module configuration settings for access through standard local and remote control or four of the registers can be controlled through the GPI interface on the Save/Recall Settings web page (Figure 17).

Use the **Save User Settings** button to save the current module configuration to a local storage register. Select **Recall User Settings** to recall the locally saved register.

Use the **Save** and **Recall GPI 1-4** registers to recall saved configurations by triggering

Current module configuration settings are displayed below the header information. Factory default settings can be recalled using the **Recall Defaults** button.

Figure 17. Save/Recall Settings Web Page

### 🕽 Save/Recall Settings 🖾

Model: 8990ARC Description: SD Aspect Ratio Converter Frame Location: 8900: QA Bay 1 , Slot: 10

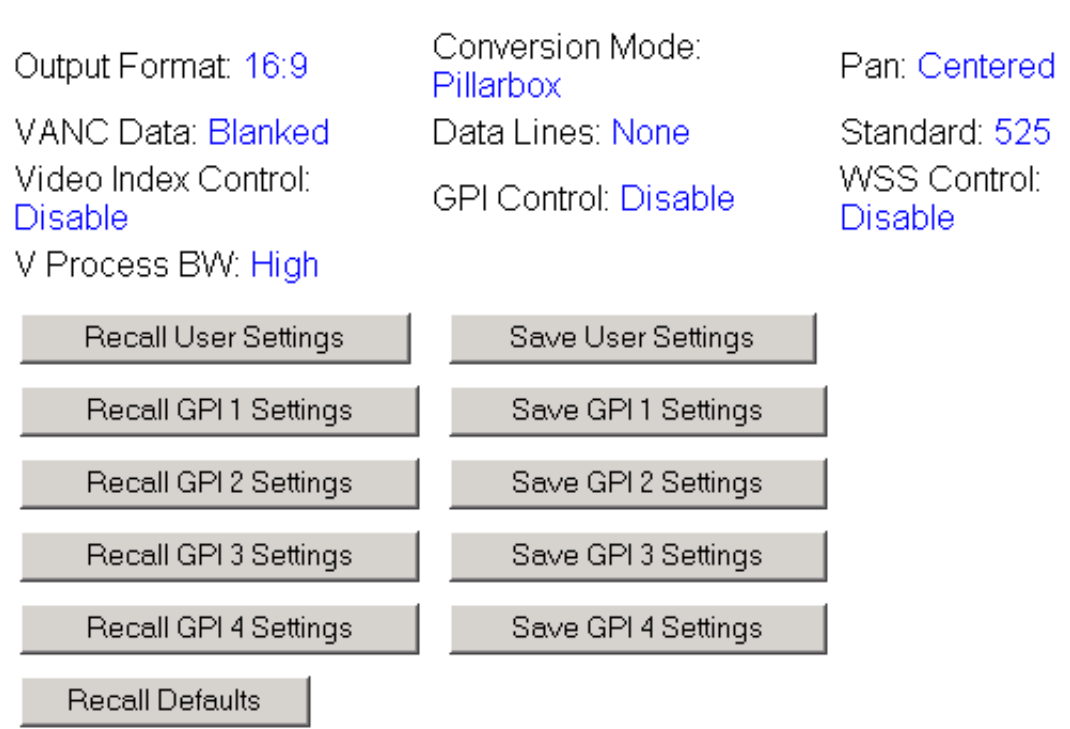

#### 10 8990ARC

|      | <u>Status</u>        |
|------|----------------------|
|      | <u>Settings</u>      |
| Use  | Save/Recall Settings |
| this | Slot Config          |
| link | Software Update      |

#### Slot Config Web Page

Use the Slot Config web page (Figure 18 on page 41) to perform the following functions on the 8990ARC module:

- Locate Module selecting the Flash radio button flashes the yellow COMM LED on the front of the module so it can be located in the frame.
- Slot Identification You may identify the module by typing a specific name in the Name field. The assigned name is stored on the 8900NET module and travels with the 8900NET module if it is moved to another frame. Select **Default** to enter the factory default module name.

You may also enter a unique signal name in the **Input Signal Name** field. Press the **Default** button to return to the default input signal name (**not assigned**).

• **Slot Memory** – the slot configuration for each media module is automatically saved periodically (once an hour) to the 8900NET module in that frame. You may also select the **Learn Module Config** button at any time to save the current configuration for this slot. The configuration is saved on the 8900NET module. If the 8900NET module is removed or powered down, the stored configurations are not saved.

When the **Restore upon Install** box has been checked, the current configuration saved to this slot is saved as slot memory. When the current module is removed and another module of the same type is installed, the configuration saved to the 8900NET module will be downloaded to the new module. The box must be checked before the current module with the saved configuration is removed.

- **Frame Heath Reporting** this function is not used on the current version of 8900NET software which controls this page.
- Hardware Switch Controls a read-only status report of 8900NET module switch settings for Module Status Reporting and Asynchronous Status Reporting. These functions must be enabled for the following Slot SNMP Trap Reports to function.
- Slot SNMP Trap Reports displayed only when the SNMP Agent software has been installed on the 8900NET module. Slot SNMP traps can be enabled only when the hardware switches for Module Fault reporting and Asynchronous Status reporting are enabled on the 8900NET module (dipswitch S1 segment 5 and dipswitch S2 segment 1).

The enabled SNMP traps will be reported to any SNMP manager that is identified as an SNMP Report Destination in 8900NET configuration. Trap severity is read-only hard-coded information that is interpreted and responded to by the SNMP Manager software configuration. Figure 18. 8990ARC Slot Config Web Page

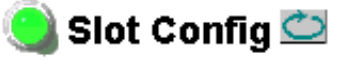

Model: 8990ARC Description: SD Aspect Ratio Converter Frame Location: 8900: QA Bay 1, Slot: 10

### Locate Module

OFlash ⊙Off

#### Slot Identification

| Name:              | 8990ARC | Default |
|--------------------|---------|---------|
| Input Signal Name: |         | Default |

#### Slot Memory

Restore upon Install

Learn Module Config

### Frame Health Reporting

|         | Slot Fault | Signal Loss | Reference Loss |
|---------|------------|-------------|----------------|
| Enabled |            |             |                |

### Hardware Switch Controls

Module Status Reporting: Enabled Asynchronous Status Reporting: Enabled

#### Slot SNMP Trap Reports

|               | Slot Fault | Module Removed | Signal Loss | Reference Loss |
|---------------|------------|----------------|-------------|----------------|
| Enabled       |            |                |             |                |
| Trap Severity | Alarm      | Warning        | Warning     | Warning        |

#### Software Update Web Page

10 8990ARC Status Settings Use Save/Recall Settings this Slot Config link Software Update As shown in the Software Update web page (Figure 19), software updates via the web or using the NetConfig networking application are currently not supported. For instructions on updating to the latest software, refer first to the 8990ARC Release Notes that accompany the software update for complete details.

Currently, the only recommended method of software updating is done with a software kit (8900-FLOAD-CBL) that includes a CD-ROM with the current software files and a serial cable assembly available from Grass Valley.

Refer to the *8900-FLOAD-CBL Software Upgrade Instruction Manual* in pdf format on the CD-ROM for complete updating instructions and the required software files for the 8990ARC.

Figure 19. 8990ARC Software Update Web Page

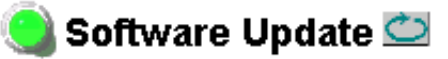

Model: 8990ARC Description: SD Aspect Ratio Converter Frame Location: 8900: QA Bay 1 , Slot: 10 Software Version: 3.0.0 Firmware Version: 20 Module Update: Not Supported

Override Unsupported Update

### **Status Monitoring**

This section provides a summary of status monitoring and reporting for a Gecko 8900 Series system. It also summarizes what status items are reported and how to enable/disable reporting of each item. There are a number of ways to monitor status of modules, power supplies, fans and other status items depending on the method of monitoring being used.

8900 Frame status will report the following items:

- Power supply health,
- Status of fans in the frame front cover,
- Temperature,
- Module health, and
- Frame bus status.

Module health status will report the following items:

- Internal module state (and state of submodule or options enabled) including configuration errors (warning), internal faults, and normal operation (Pass).
- Signal input states including valid/present (pass), not present or invalid (warning), not monitored, and not available (no signal inputs).
- Reference input states including locked/valid (pass), not locked/invalid (warning), and not monitored.
- Signal output states with reporting functionality (reference output).

### LEDs

LEDs on modules in the frame and on the front of the 8900TF/TFN frames indicate status of the frame and the installed power supplies, fans in the front covers, and modules. (The 8900TX-V/A frames have no LED indicators on the front cover.)

When a red FAULT LED is lit on a frame front cover, the fault will also be reported on the 8900NET or Frame Monitor module. The LEDs on the front of these modules can then be read to determine the following fault conditions:

- Power Supply 1 and 2 health,
- Fan rotation status,
- Frame over-temperature condition,
- Frame Bus fault (8900NET only), and
- Module health bus.

In general, LED colors used on the frame and modules indicate:

- Green normal operation, (Pass) or signal present, module locked.
- Red On continuously = fault condition, flashing = configuration error.
- Yellow On continuously = active condition (configuration mode or communication), flashing in sequence = module locator function.

Status LEDs for this module are described in Table 2 on page 13. LEDs for the 8900NET module are described in the 8900NET Network Interface Instruction Manual.

### **Frame Alarm**

A Frame Alarm connection is available on pins 8 and 9 of the RS-232 connector on the rear of the 8900 frame (Frame Monitor or 8900NET Network Interface module required). This will report any of the status items enabled with the 8900NET or Frame Monitor module configuration DIP switch. Connection and use of the Frame Alarm is covered in detail in the 8900NET Network Interface Instruction Manual.

### Web Browser Interface

When the 8900NET module is installed in the frame, a web browser GUI can indicate frame and module status on the following web pages:

- Frame Status page reports overall frame and module status in graphical and text formats.
- Module Status page shows specific input and reference signal status to the module along with enabled options and module versions.
- A Status LED icon on each web page to report communication status for the frame slot and acts as a link to the Status page where warnings and faults are displayed (8900NET version 3.0 or later).

In general, graphics and text colors used indicate the following:

- Green = Pass signal or reference present, no problems detected.
- Red = Fault fault condition.
- Yellow = Warning signal is absent, has errors, or is mis-configured.
- Grey = Not monitored (older 8900 module).
- White = Not present.

Status reporting for the frame is enabled or disabled with the configuration DIP switches on the 8900NET module. Most module status reporting items can be enabled or disabled on individual configuration web pages.

### **SNMP Reporting**

The Gecko 8900 Series system uses the Simple Network Monitoring Protocol (SNMP) internet standard for reporting status information to remote monitoring stations. When SNMP Agent software is installed on the 8900NET module, enabled status reports are sent to an SNMP Manager such as the Grass Valley's NetCentral application.

There are both hardware and software report enable switches for each report. Both must be enabled for the report to be sent. Software report switches are set on the 8900NET Configuration page for the Frame, the 8900NET module, and each module slot. Refer to the 8900NET Network Interface Instruction Manual for installation instructions.

## **Specifications**

#### Table 10. 8990ARC Specifications

| Parameter                    | Value                                                                                                    |  |  |  |
|------------------------------|----------------------------------------------------------------------------------------------------|--|--|--|
| SDI Input                    |                                                                                                    |  |  |  |
| Signal type                  | SMPTE 259M-C or EBU tech 3267, 8- or 10-bit serial digital component video                                                                                                    |  |  |  |
| Number of inputs             | 1 loop-through                                                                                                    |  |  |  |
| Connector type               | 75 Ω BNC                                                                                                    |  |  |  |
| Return loss                  | > 15 dB, 5 to 270 MHz                                                                                                    |  |  |  |
| Max input cable length       | 300 m (1000 ft.) of Belden 8281 or equivalent                                                                                                    |  |  |  |
| SDI Outputs                  |                                                                                                    |  |  |  |
| Number of outputs            | 4                                                                                                    |  |  |  |
| Connector type               | 75 Ω BNC                                                                                                    |  |  |  |
| Signal type                  | SMPTE 259M-C or EBU tech 3267                                                                                                    |  |  |  |
| Output impedance             | 75 Ω                                                                                                    |  |  |  |
| Return loss                  | > 15 dB, 5 to 270 MHz                                                                                                    |  |  |  |
| Signal Processing            |                                                                                                    |  |  |  |
| Signal path                  | 12-bit processing internally then rounded and truncated to 10 bits                                                                                                    |  |  |  |
| 525/625 selection            | Automatic                                                                                                    |  |  |  |
| Aspect ratio selection       | 16:9 to 4:3, 4:3 to 16:9, manual or automatic if video index is enabled                                                                                                    |  |  |  |
| Modes 16:9 to 4:3 conversion | <ul> <li>Bypass (No processing)</li> <li>Letterbox (no loss)</li> <li>Full height (h-crop)</li> <li>14:9 sub-image (some h-crop, less than full height)</li> </ul>                                                |  |  |  |
| Modes 4:3 to 16:9 conversion | <ul> <li>Bypass (No processing)</li> <li>Pillarbox side panels (no loss)</li> <li>Full width (v-crop)</li> <li>14:9 sub-image (some v-crop, less than full width)</li> </ul>                                      |  |  |  |
| Horizontal position          | Left/center/right justified output (shrink) or input (magnify)                                                                                                    |  |  |  |
| Vertical position            | Top/center/bottom justified output (shrink) or input (magnify)                                                                                                    |  |  |  |
| Horizontal ancillary data    | All horizontal embedded ancillary data (HANC) passed to output                                                                                                    |  |  |  |
| Hot switch handling          | Module will handle input signal hot switched between synchronous sig-<br>nals that are timed within 1/2 line without causing glitches in the output<br>stream                                                     |  |  |  |
| Switching line processing    | None                                                                                                    |  |  |  |
| Vertical interval blanking   | Vertical interval lines: Lines 1-20, 264-283 (525)<br>Lines 624-23, 311-336 (625)<br>These lines are blanked if the VANC Data control is set to Blanked. These<br>lines are passed if the control is set to Pass. |  |  |  |

| Table 10. | 8990ARC | Specifications |
|-----------|---------|----------------|
|-----------|---------|----------------|

| Parameter                                                      | Value                                                |                                                                                                    |  |
|----------------------------------------------------------------|------------------------------------------------------|----------------------------------------------------------------------------------------------------|--|
| Active lines blanked before process-<br>ing by scaling circuit |                                                      |                                                                                                    |  |
|                                                                | 525                                                  |                                                                                                    |  |
|                                                                | Data Lines control setting (Number of blanked lines) |                                                                                                    |  |
|                                                                | None                                                 | No active or half-lines blanked                                                                                                    |  |
|                                                                | 1                                                    | Line 21 blanked (top)<br>Line 284 blanked (top)<br>Line 263 blanked (bottom)<br>Line 525 blanked (bottom)                                                                                                    |  |
|                                                                | 2                                                    | Line 21 blanked (top)<br>Line 284 blanked (top)<br>Line 22 blanked (top)<br>Line 285 blanked (top)<br>Line 262 blanked (bottom)<br>Line 524 blanked (bottom)<br>Line 263 blanked (bottom)<br>Line 525 blanked (bottom)                                                                                                    |  |
|                                                                | 3                                                    | Line 21 blanked (top)<br>Line 284 blanked (top)<br>Line 22 blanked (top)<br>Line 285 blanked (top)<br>Line 23 blanked (top)<br>Line 286 blanked (top)<br>Line 261 blanked (bottom)<br>Line 523 blanked (bottom)<br>Line 262 blanked (bottom)<br>Line 524 blanked (bottom)<br>Line 263 blanked (bottom)<br>Line 525 blanked (bottom) |  |

| Parameter                     |                                                                           | Value                                                                                                    |  |  |
|-------------------------------|---------------------------------------------------------------------------|----------------------------------------------------------------------------------------------------|--|--|
|                               | 625                                                                       |                                                                                                    |  |  |
|                               | Data lines sett                                                           | ing (Number of blanked lines)                                                                                                    |  |  |
|                               | None                                                                      | No active or half-lines blanked                                                                                                    |  |  |
|                               | 1                                                                         | Line 24 blanked (top)<br>Line 337 blanked (top)<br>Line 310 blanked (bottom)<br>Line 623 blanked (bottom)                                                                                                    |  |  |
|                               | 2                                                                         | Line 24 blanked (top)<br>Line 337 blanked (top)<br>Line 25 blanked (top)<br>Line 338 blanked (top)<br>Line 309 blanked (bottom)<br>Line 622 blanked (bottom)<br>Line 310 blanked (bottom)<br>Line 623 blanked (bottom)                                                                                                    |  |  |
|                               | 3                                                                         | Line 24 blanked (top)<br>Line 337 blanked (top)<br>Line 25 blanked (top)<br>Line 338 blanked (top)<br>Line 26 blanked (top)<br>Line 339 blanked (top)<br>Line 308 blanked (bottom)<br>Line 621 blanked (bottom)<br>Line 622 blanked (bottom)<br>Line 622 blanked (bottom)<br>Line 310 blanked (bottom)<br>Line 623 blanked (bottom) |  |  |
| Output signal EDH             | EDH Check-wo                                                              | EDH Check-words per SMPTE RP 165 inserted in output signal                                                                                                    |  |  |
| Video Processing Delay        |                                                                           |                                                                                                    |  |  |
| Electrical Length             | About 75 1/4 I                                                            | ines                                                                                                    |  |  |
| Response to input signal loss | <br>;                                                                     |                                                                                                    |  |  |
| Video input signal absent     | Output signal                                                             | invalid                                                                                                    |  |  |
| GPI/VDI                       |                                                                           |                                                                                                    |  |  |
| Video Index information input | If enabled, allo                                                          | If enabled, allows automatic selection of processing mode                                                                                                    |  |  |
| GPI selections                | Ability to store<br>Store is via the<br>Recall can be v<br>control panel. | Ability to store and recall 4 settings for either 525 or 625, not both.<br>Store is via the front panel controls or the Ethernet remote control.<br>Recall can be via local controls, Ethernet, or by means of a User-provided<br>control panel.                                                                                    |  |  |
| GPI panel                     | User provides<br>tors. No tall is                                         | User provides 4 latching or momentary switches and appropriate resis-<br>tors. No tall is provided from this module.                                                                                                    |  |  |
| Environmental                 |                                                                           |                                                                                                    |  |  |
| Frame temperature range       | See 8900 Gecl                                                             | ko Frame specifications                                                                                                    |  |  |
| Operating humidity range      | 0 to 90% non-                                                             | 0 to 90% non-condensing                                                                                                    |  |  |
| Non-operating temperature     | - 10 to 70 deg                                                            | - 10 to 70 degrees C                                                                                                    |  |  |
| Mechanical                    |                                                                           |                                                                                                    |  |  |
| Frame type                    | Gecko 8900 V                                                              | ideo Frame                                                                                                    |  |  |
| Power Requirements            | I                                                                         |                                                                                                    |  |  |
| Supply voltage                | + 12 V                                                                    |                                                                                                    |  |  |
| Power consumption             | 4,75 Watts                                                                |                                                                                                    |  |  |

Table 10. 8990ARC Specifications

### Service

The 8990ARC Digital to Analog Converter modules make extensive use of surface-mount technology and programmed parts to achieve compact size and adherence to demanding technical specifications. Circuit modules should not be serviced in the field unless otherwise directed by Customer Service.

If your module is not operating correctly, proceed as follows:

- Check frame and module power and signal present LEDs.
- Verify power at the voltage testpoints (see Figure 20) and check Fuse F1 if no voltage is detected.
- Check for presence and quality of input signals.
- Verify that source equipment is operating correctly.
- Check cable connections.
- Check output connections for correct I/O mapping (correct input connector is used for the corresponding channel output).

Refer to Figure 5 on page 12 for the location of PWR LED and Table 2 on page 13 for proper LED indications.

If the module is still not operating correctly, replace it with a known good spare and return the faulty module to a designated Grass Valley repair depot. Call your Grass Valley representative for depot location.

Refer to *Contacting Grass Valley* at the front of this document for the Grass Valley Customer Service Information number.

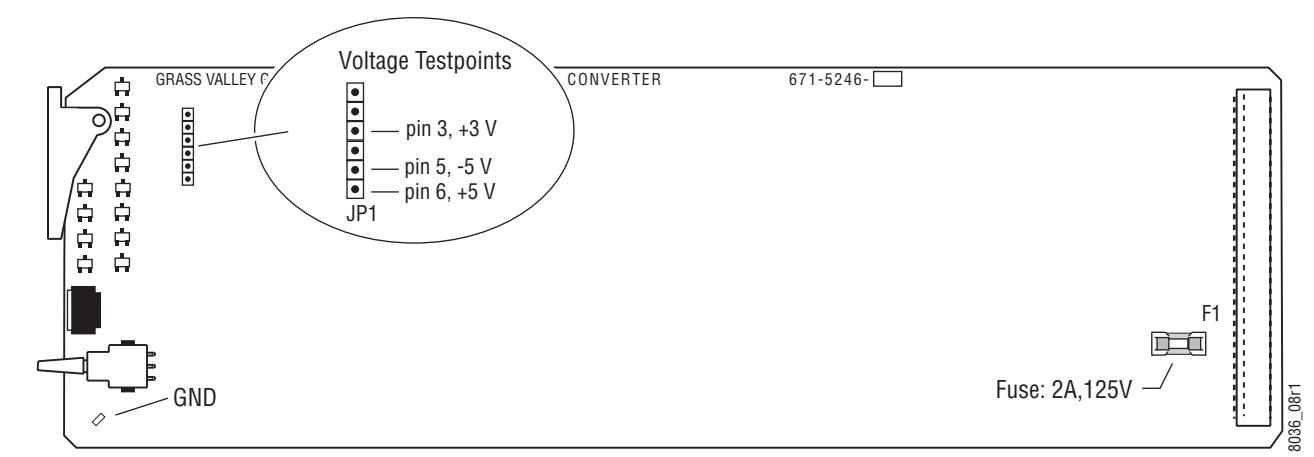

Figure 20. Fuse and Voltage Testpoint Locations

### **Functional Description**

Refer to the block diagram in Figure 21 while reading the following functional description.

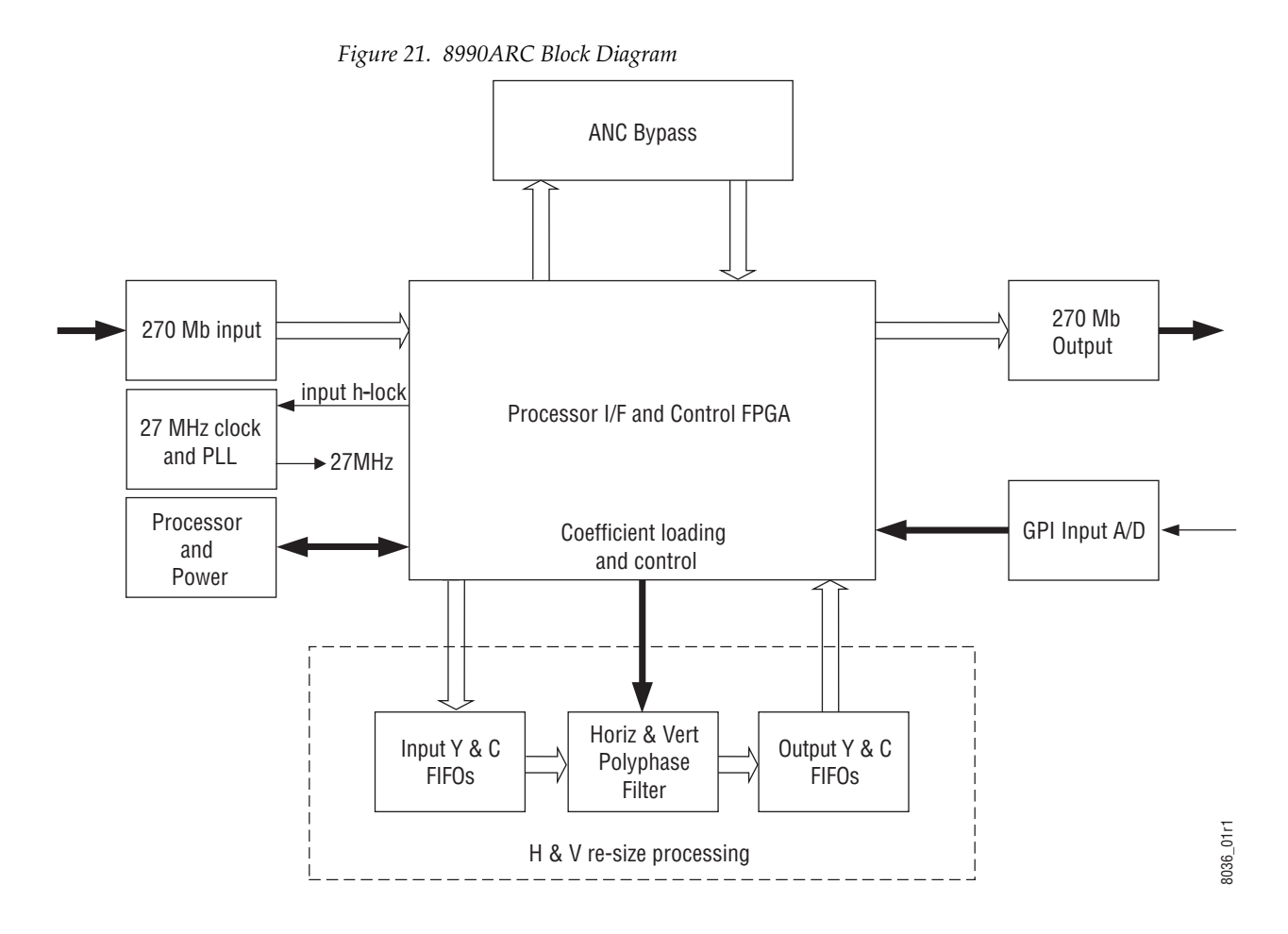

### **Input and Ancillary Data Processing**

The input signal is deserialized and enters the control Field Programmable Gate Array (FPGA). Sync is detected and is used to H-lock the system 27 MHz clock. All horizontal and vertical interval data is routed through the ancillary date (ANC) bypass FIFO to delay match the re-sized active picture data and is multiplexed back, with the re-sized data, to the parallel data output. This output is serialized and output through 4 buffers and connectors.

### **Active Picture Processing**

The active picture portion is routed through the H and/or V re-sizing portion shown. Depending on the mode and input format selected, H and V will be scaled up or down. The maximum delay for this processing is

required for vertical magnification, where the starting position of the output will be at last 3/4 position in the input picture. The worst case is 4:3 input and mode 3 (full-width) with the vertical position set at the bottom of the field. In all modes, the overall delay will be fixed at this worst case for each line rate.

#### H & V Re-sizing Algorithm

Scaling up (magnify) creates more pixels or lines in a selected region than is available in the input and therefore requires a horizontal or vertical position adjustment. It is accomplished by periodically holding off the reading of data from the input FIFO, while re-computing a new pixel/line in its corresponding poly-phase filter.

Scaling down (shrink) decimates pixels or lines from the entire source image and results in a blanked region in the output, which is adjusted using the horizontal or vertical position adjustment. It is accomplished by periodically holding off the writing of data to the output FIFO, while re-computing a new pixel/line in its corresponding poly-phase filter.

In modes 2 and 3 only one operation is performed, H or V scale up or down. In mode 4, the 14:9 sub-image both scaling up and scaling down are done independently and simultaneously.

### Vertical Resize Filtering

All the poly-phase filters used for vertical magnification or shrink have maximum bandwidth. Video sources with high contrast or chroma saturated horizontal edges will produce some filter ringing within a few lines above and below the edge. One example of such an edge is contained in the SMPTE color bar test pattern. If this effect needs to be eliminated, then linear-interpolators can be used in these vertical processing modes in the V Process BW configuration selection. The consequence of this selection is having a reduced vertical bandwidth.

### Video Index Information Coding Support

Video source data can be inserted on lines 11 and 324 in 625 line rate or lines 14 and 277 in 525 line rate systems per SMPTE RP-186 specification. The very first section of this coding region, Class 1.1, data octet 1, encodes options on the source of being 525/625 line and 4x3 or 16x9 format. If the input to the 8990ARC contains this section of coding and the Video Index Control function is enabled, the mode will automatically change to 1 (no processing) if the input format and selected output format are the same. It will revert to the previous, 2 through 4 selection when either the input format changes or the user changes the desired output format.

Functional Description

# Index

### **Numerics**

16:9 LED 13
4:3 LED 13
525 LED 12, 13
625 LED 12, 13
8900 frame frame alarm 44 status reporting 43
8900NET module required software version 31
8990ARC block diagram 50 features 7

### A

aspect ratio local control 30 overview 14 remote control 36 summary table 26

### B

backplane 9 block diagram 50

### C

COMM LED 13 CONF (configuring) LED 12, 13, 29 configuration local on-board 29 overview 14 Remote, GUI 31 summary table 26 connectors input/output 10 control panel 14, 31 summary table 26 controller module 8 conversion modes local control 30 overview 17 remote control 36 summary table 26

### D

data lines local control 30 remote control 36 summary table 26 documentation online 2

### E

enable SNMP 45 environmental 48

### F

factory defaults recall local control 30 remote control 39 summary table 27 summary table 26 FAQ database 2 fault 13 FAULT LED 13 troubleshooting 43 frame 8, 48 frame capacity 8 Frame Status web page 44 frequently asked questions 2 Function rotary switch 29, 30 functional description 50 fuse 49

### G

GPI (General Purpose Interface) connections 10 control configuration 25 local control 30 remote control 36 summary table 27 graphical user interface (GUI) 34 Grass Valley web site 2

### I

impedance 10 indicators 13 input loop-through BNC 10 specification 46

### L

locate module 40 loop-through 10 LSBs custom configuration 38 overview 23 summary table 26

### М

MAN LED 12 Mode 1 LED 13 Mode 2 LED 13 Mode 3 LED 13 Mode 4 LED 13 module controller 8 installation 8 power supply 8 slots 9 module health status 43 Module Status web page 44

### Ν

Newton Control Panel configuration summary 26 overview 31

### 0

online documentation 2 operational modes 13 output format (resizing) control summary 14 local control 30 remote control 36 summary table 26 outputs cabling 10 connectors 10 specification 46 termination 10

### P

```
paddle switch 29
Pan control
local 30
Newton Control Panel 27
remote 36
summary table 26
performance 46
power 48
power supply 8
PWR LED 12, 13
```

### R

rear connectors 9 rear overlay cards 10 repair depot 49 report enable switches 45

### S

Save/Recall web page 39 Settings web page 36 Slot Config web page 40 slot memory 40 SNMP reporting enabling 40 overview 45 software download from web 2 Software Update web page 42 status monitoring 43 Status web page 35 switches (onboard) 29

### T

termination 10 Tilt control local 30 Newton Control Panel 27 remote 36 summary 26 troubleshooting 49

### U

user settings summary table 27

### V

V Process (vertical resizing) local control 30 overview 17 remote control 36 summary table 26 VANC (vertical ancillary) data local control 30 overview 18 remote control 36 summary table 26 Video Index Coding Custom 23, 38 local control 30 Modified 21 overview 20 remote control 36 Standard 20 summary table 26 voltage (supply) 48 voltage tespoints 49

### W

web browser

overview 32 web site documentation 2 FAQ database 2 Grass Valley 2 software download 2 Wide Screen Signaling (WSS) Custom 25, 38 default line 27 line selection 24 local control 30 Modified 25 overview 24 remote control 36 Standard overview 24 summary table 26

Index